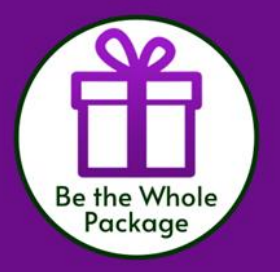

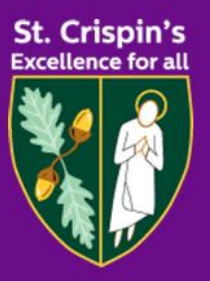

# St. Crispin's Sixth Form UCAS Information and Guidance

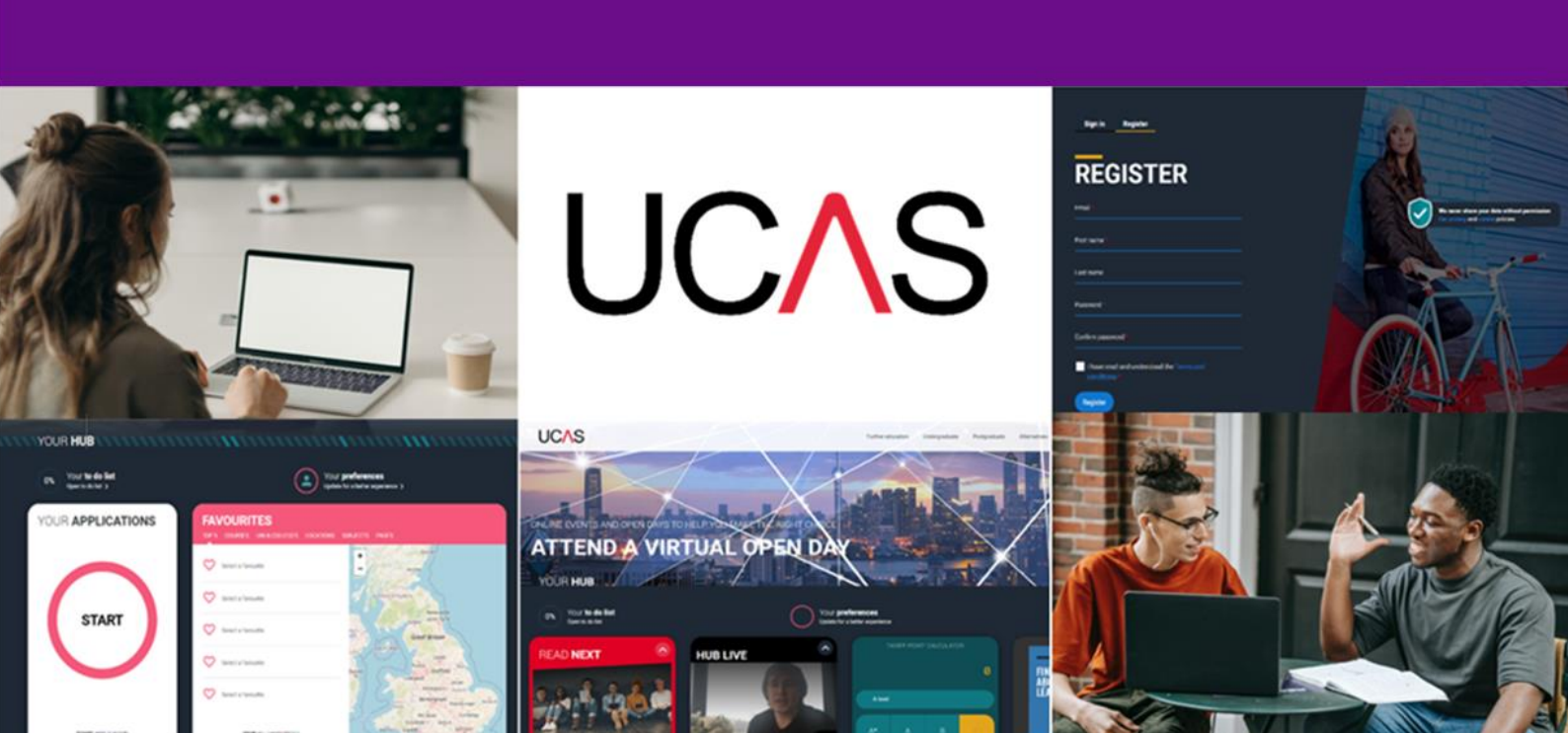

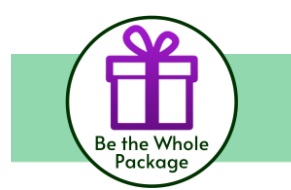

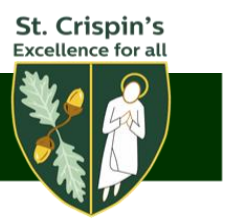

### **UCAS Support and Guidance Booklet**

Please click on a link below to take you directly to the page of information you require. We highly recommend you read the entire booklet to gain an overview of the UCAS process.

- > St. Crispin's UCAS Timeline
- How to Register with UCAS
- > Research
- > Completing Your Application
- > Writing UCAS Personal Statement
  - Examples of Skills to Evidence in your UCAS Personal Statement Based
    - on Course Subject
- Recording Personal Statements On Unifrog
- > Preparing for University Interviews
- > Tracking your Application and Accepting Your Offers
- Guide to Clearing
- Student Finance

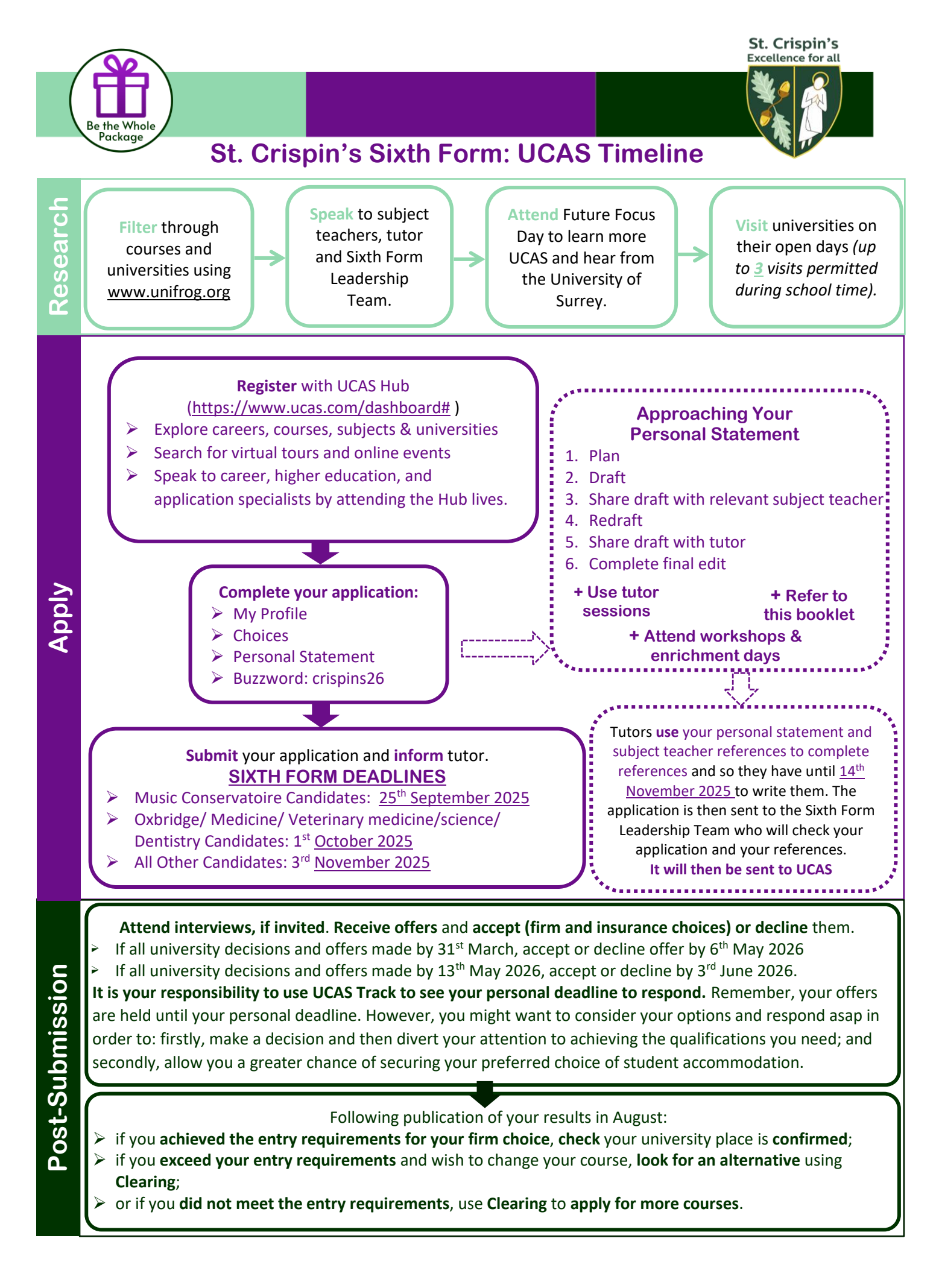

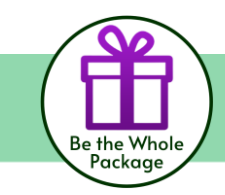

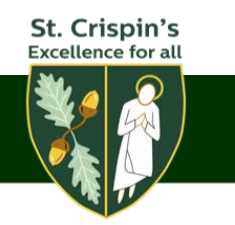

### Sixth Form Internal Deadlines 2026 Entry

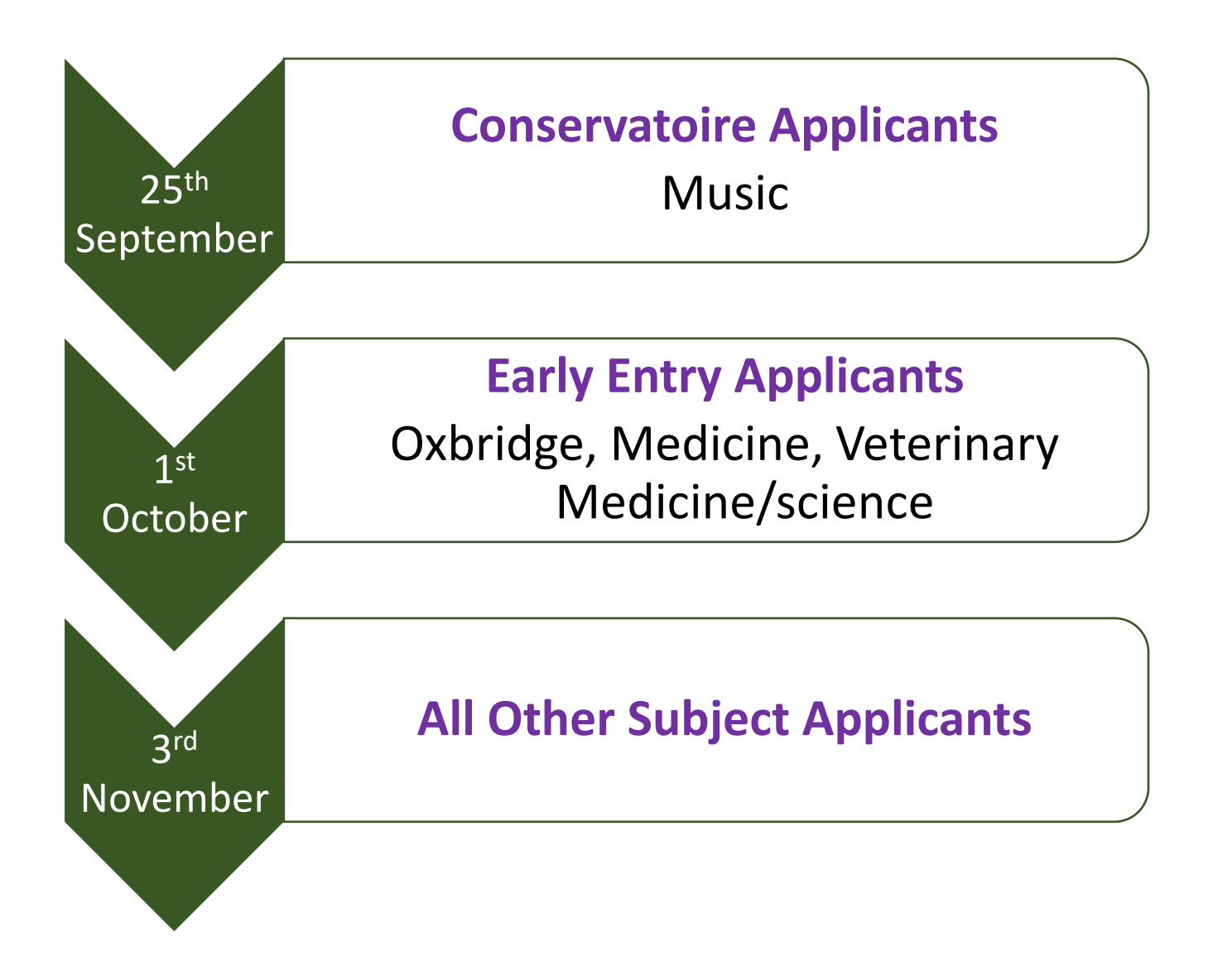

It is essential that students meet internal deadlines so that staff have sufficient time to complete the necessary checks and processing. Each application must be reviewed in full, including verifying all sections, checking personal statements, and ensuring references are uploaded. With over 100 applications to manage and a fixed schedule due to timetable constraints, missing deadlines can delay the entire process. Meeting these internal deadlines allows staff to carry out this detailed work efficiently and ensure every application is given proper attention.

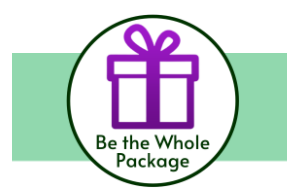

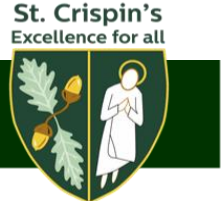

### **Register with UCAS**

### Registering with UCAS will allow you to:

- Explore careers, subjects, universities and apprenticeships
- $\geq$ Find and favourite over 35,000 courses
- Search for virtual tours and online events
- Turn predicted grades into Tariff points
- Speak to those in the know using Unibuddy
- Speak to career, higher education, and application specialists by attending the <u>Hub lives</u>.
- Explore job profiles to discover different career roles and pathways.
- Start an application for 2026 entry (from May 2025)

### How to Register: Head to ucas.com Select Sign in from the drop-down menu. UCAS Further education Undergraduate Postgraduate **CHOOSE YOUR FUTURE** ults Courses Uni & colleges Apprenticeships Advice Events UCAS **STUDENT SIGN IN** Select students and 'Create account' within the 2026 entry option Undergraduate 2022 Entry Complete the short form. Make sure the password is > REGISTER memorable. Please use your personal email address as UCAS may need to contact you once your school email account

has been closed when you finish Year 13.

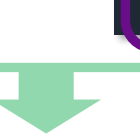

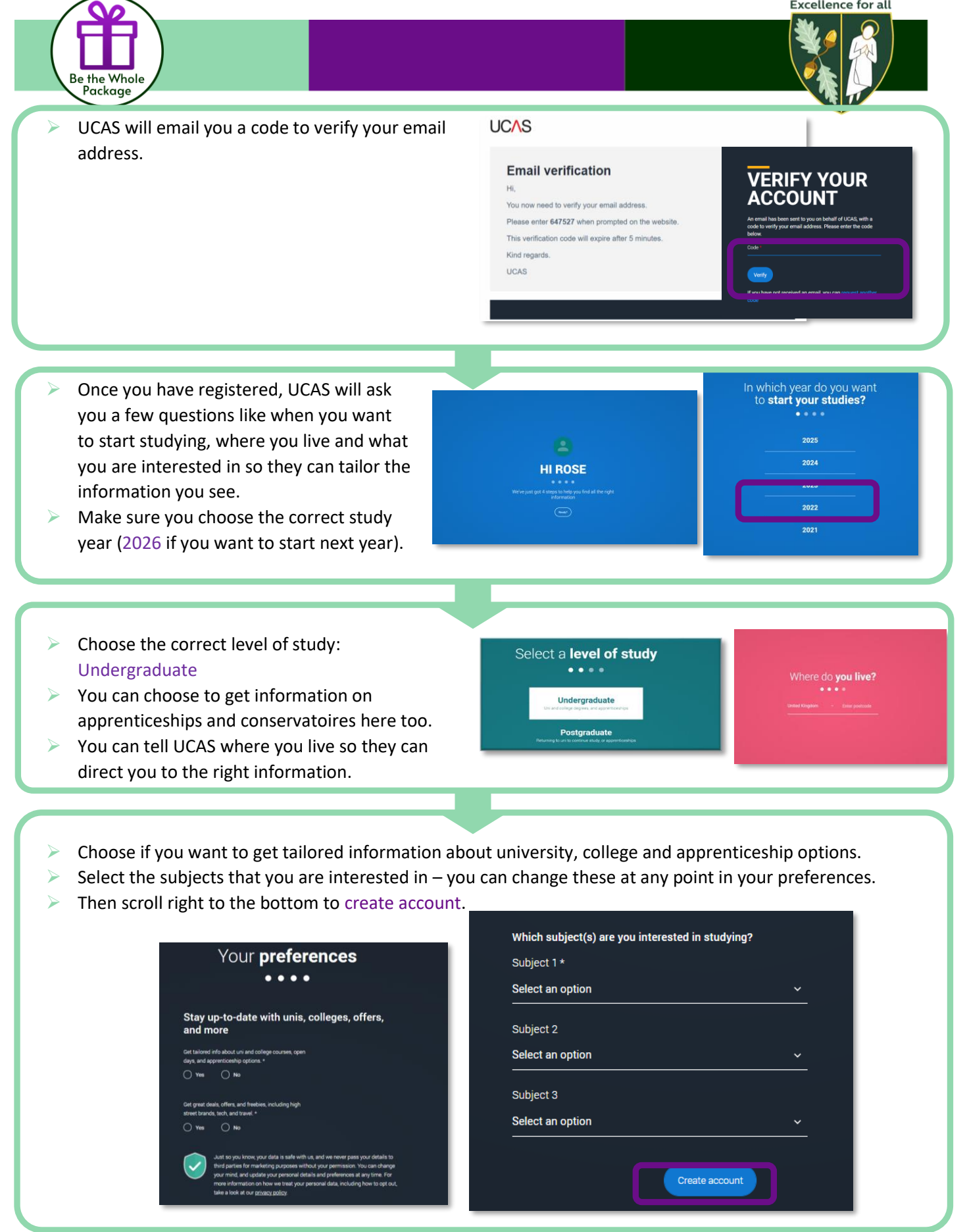

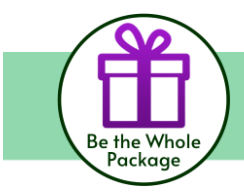

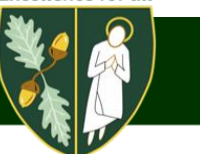

### Research

Before you make your application, you will need to make some decisions about the courses you wish to study and where you wish to study. Take a look at this advice from PiXL Futures to help you start your research.

You can use the great tools on Unifrog and UCAS: to create shortlists; explore careers, subjects, universities; check out virtual tours and hear from current students.

### What to Study

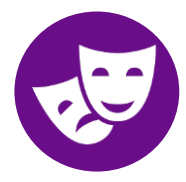

If you are a linguist who prefers language to literature, you do not want a course that's primarily the latter. If you are a historian who wants to specialise in just modern history, do be aware that in some courses that means starting in 1789, in others in 1485 and it can even be when the Romans left Britain. Do you want a sandwich course (i.e. one with placement in industry built into it)? Do you want a joint course? All of these options require consideration.

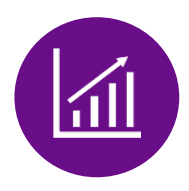

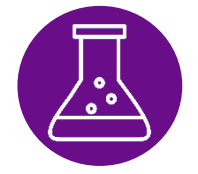

There are plenty of other considerations too. If you are not quite up to a degree or do not want to do three years, there are foundation courses and foundation degrees. For many engineering and finance courses there are possible sponsorship schemes and then there's the whole business of whether to have a gap year (a year off) before going to higher education and what to do with it. All of these need to be thought about in the next months and years. Advisers can only provide you with the information. It is up to you to process it all and make your own decisions. If there are any questions, do not hesitate to ask. As with everything else in life, there's not the time available to hesitate for long.

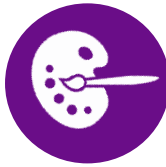

Talk to your teachers at school and get ideas from them. If there are former students from the school, who are up at university doing courses you think you would be interested in, arrange to be put in touch with them to see what they do at university. When you come to apply for university, admissions tutors will be very impressed if you can say that you have already looked over some first-year undergraduate work.

Above all, you research should show you whether your interest in a particular subject is great enough to want to study it to a much higher level. You may fancy Bournemouth because of the beach, Manchester because they're your favourite football team, or Loughborough because you have friends there. You can very quickly grow to dislike a place, however, if you do not like the course you are doing. It is very important therefore that you make sure you know what a course involves.

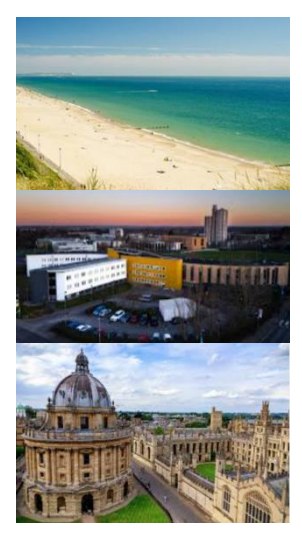

### Where to Study

Once you have decided what you want to apply for, you need to compile a list of all the places that offer it. This may be a short list or turn out to be a very long one. You then proceed by a process of elimination. First cross out those places you just wouldn't want to go to, then introduce other criteria.

Would you prefer to go to or to avoid ... a big city? ... a campus site? ... London? ... the North? ... a modern university? .. an olde worlde one? Do look through the prospectuses, watch the online presentations. Above all, do not make assumptions. Warwick University is actually in Coventry; York and Lancaster Universities are not set amid the historical high spots of those two cities but are actually well outside the cities on modern campus sites. Keele University may be near Newcastle but it is near Newcastle-Under-Lyme, not Newcastle-upon-Tyne, so do not mistake the area of the country.

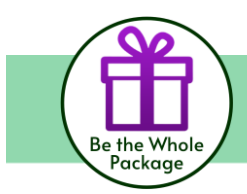

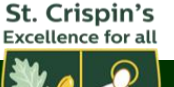

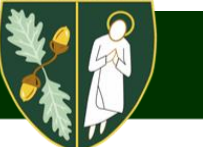

All universities advertise open days. It is better to go and see institutions first hand if you can. It may sound expensive but it is an investment in three years of your life so will prove well worth it.

#### **Campus vs City**

We have two types of university in the UK – city and campus universities. As the name suggests, city universities are often located in the city-centre, spread across town. Campus universities are further out and self-contained.

When choosing a university, location is a key factor. As your home-away-from-home your university needs to make you feel safe and welcome. Deciding between a city or campus university could have an impact on your uni experience. So, which is better? Both city and campus universities have their pros and cons, but it comes down to what style of student life suits you better.

Campus:

- All of the buildings, facilities, and often students are all on one distinct site
- Student accommodation is often on the same site
- Greater sense of community
- Shorter distance to get to classes

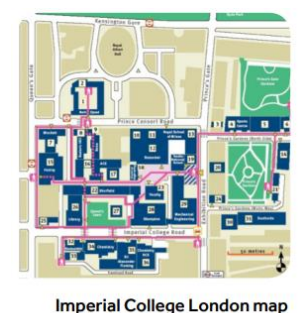

#### City:

- Buildings and facilities are dotted around a city
- Student accommodation in different areas in the city

   not necessarily near other buildings and facilities
- In the heart of the city
- Good transport links
- May be time consuming get to classes

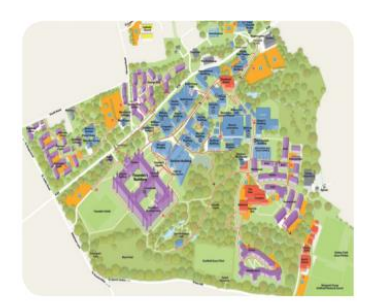

Royal Holloway, University of London map (campus university):

#### How far from home?

(city university):

One other important consideration is how far you want to be from home. Do you want somewhere that you can easily pop back at weekends and get your washing done, or perhaps you are ready to explore another part of the country that you have never lived in before.

Remember to consider costs to travel home during the holidays and if there are various transport links to give you options on journey times and costs of tickets.

#### **Course Entry Grade Information**

To help your research into individual courses, you can see the grades and offers of previously accepted students, when searching for courses on ucas.com. You can also add your predicted grades to contextualise the historic information to you. To view this data simply scroll down on the relevant course information page. To learn more about this feature <u>click here to visit the UCAS help page.</u>

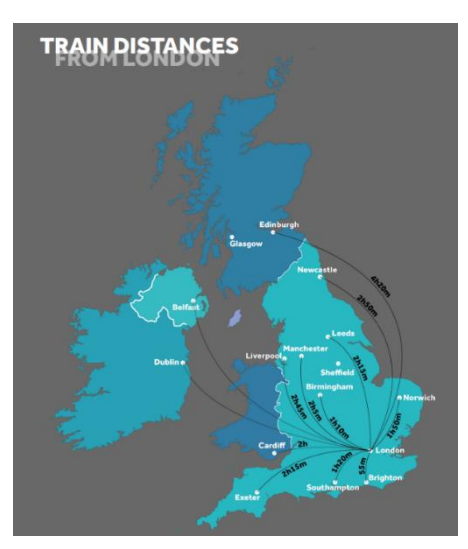

#### Entry grades data BETA

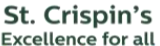

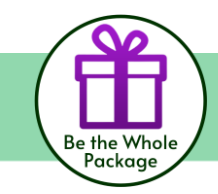

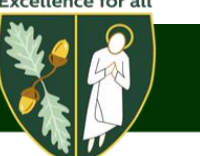

### **Completing Your UCAS Application**

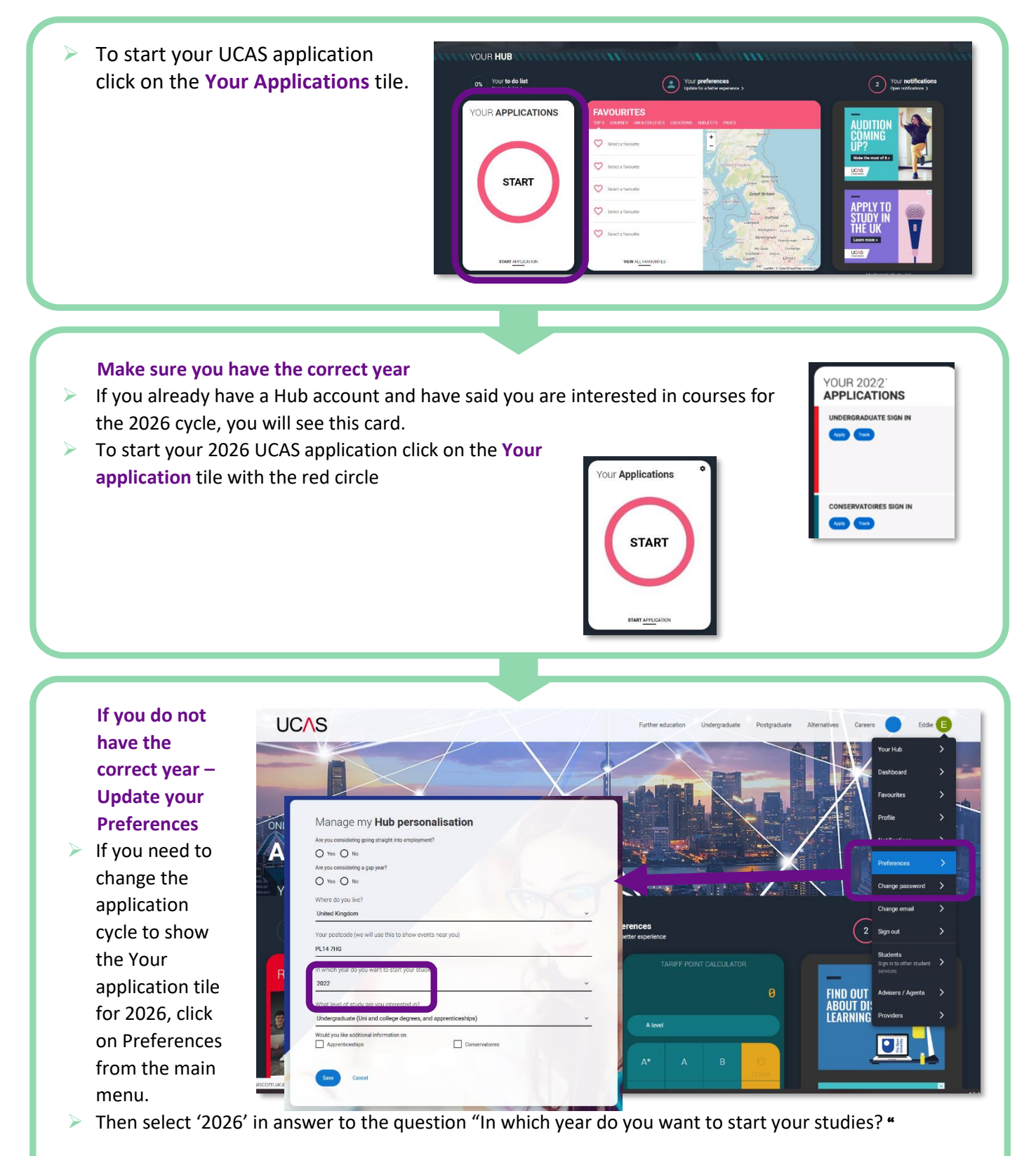

St. Crispin's

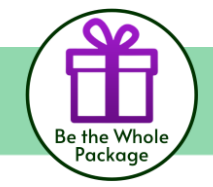

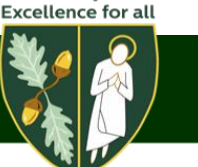

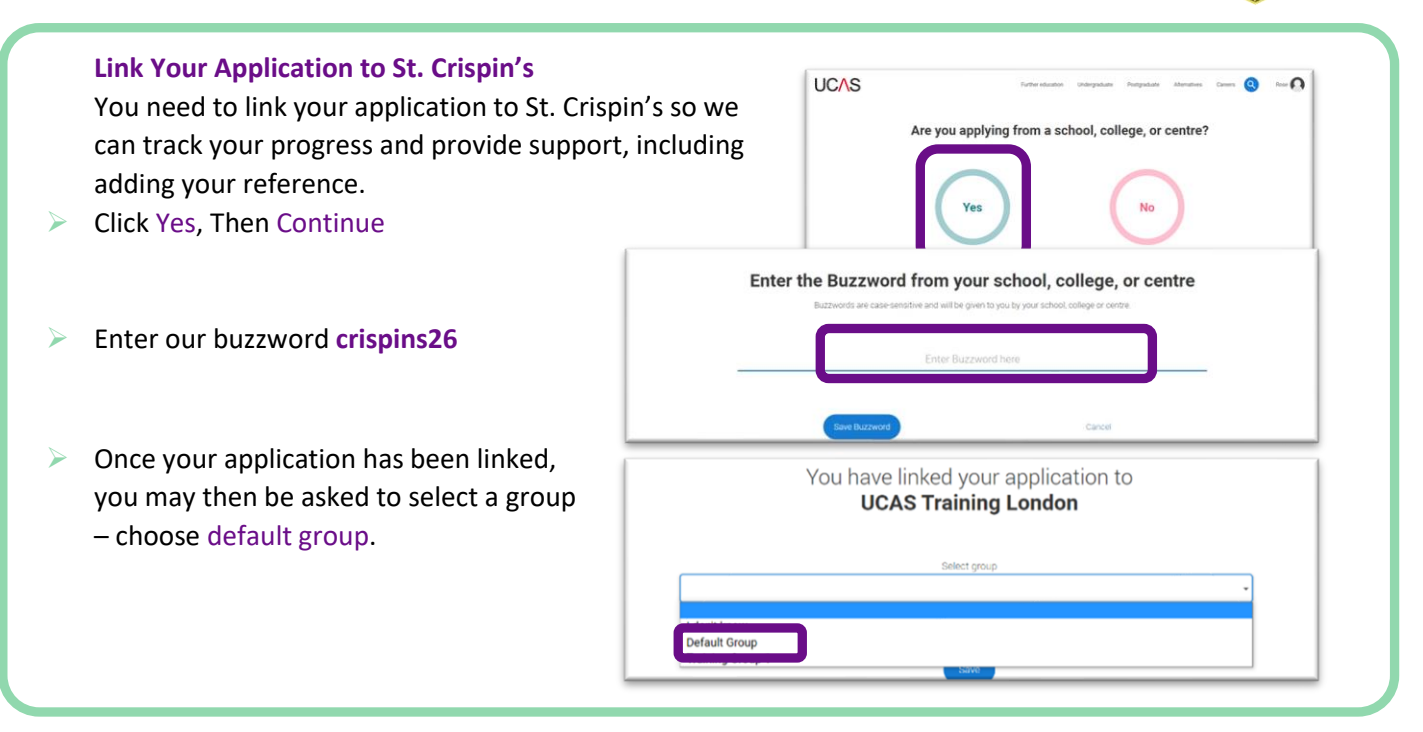

### **Application Overview**

Your homepage is where you will see your application status and the sections that need completing.

- You do not need to complete the application all at once, you can log in and out at any time until you are  $\geq$ finished.
- As you add information to each tile, the percentage complete dial should increase each time you mark a section as complete.

The second section is your profile - information about you.

The tiles will give you an overview; if a section is complete, in progress, or you need to start it.

...

- All sections must be marked as complete to send to UCAS.
- You must complete all mandatory questions to mark a section as complete (they have a \*).

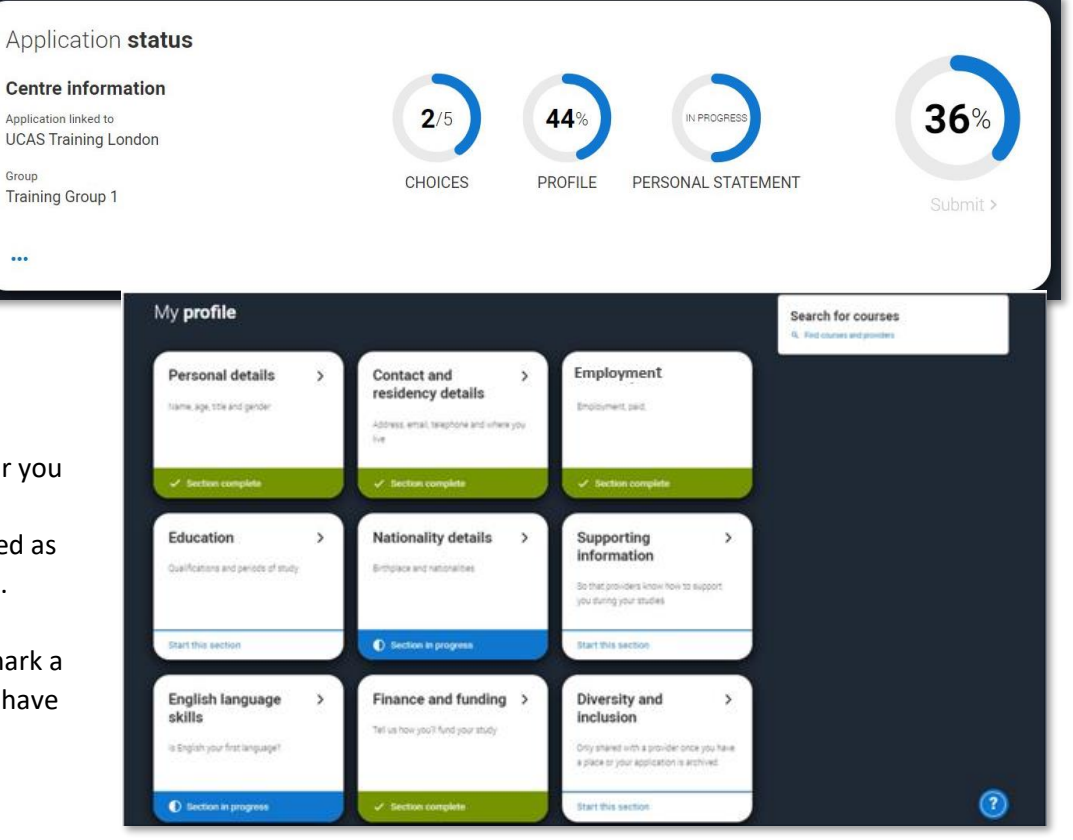

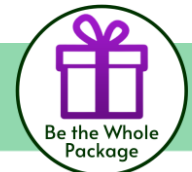

2

>

| <b>Entering Your Personal Details</b><br>Personal details: your name should all<br>but you will need to add your title and<br>other mandatory fields (marked with<br>Do remember to capitalise the first le<br>names. Yes, students have submitted<br>before with their names in lowercase<br>impression a university will have of you<br>Once you have completed a section you<br>remember to mark the section as com-<br>bottom of each page. | ready be visible,<br>d complete the<br>a *).<br>tter of your<br>applications<br>! This is the first<br>ou!<br>ou must<br>aplete at the                                                                                                    |                                                                                                    | enter (a record () and ()<br>Hereiner () Anter<br>12702147 |
|----------------------------------------------------------------------------------------------------|----------------------------------------------------------------------------------------------------|----------------------------------------------------------------------------------------------------|------------------------------------------------------------|
| The list on the left of each section<br>will show which sections are<br>completed (with a tick), which are<br>in progress (with a half-moon) and<br>which have yet to be started (no<br>icon).<br>Click on the ? throughout for help<br>to provide advice about what to<br>put.                                                                                                    | <ul> <li>Personal details</li> <li>Contact and residency details</li> <li>Employment</li> <li>Education</li> <li>Nationality details</li> <li>Supporting information</li> <li>English language skills</li> <li>Finance and funding</li> <li>Diversity and inclusion</li> <li>Personal statement</li> </ul> | I have interesting the interesting the int | Complete. All sections must.                               |

### **Contact and Residency Details**

> You should provide either a landline or a mobile number in this section.

1

- You will only see the fields to add the nominated contact details if you answer Yes to the question. This means someone else can speak to UCAS about your application; if you are unwell, for example, on results day.
- > We strongly encourage you to add a nominated contact. Most students tend to enter their parents' details.

| Contact and residency<br>details                                                                                  |                                                                                                    |                                                                                                    |
|----------------------------------------------------------------------------------------------------|----------------------------------------------------------------------------------------------------|----------------------------------------------------------------------------------------------------|
| Employment  Kationality details  Supporting information                                                           | The analysis of the second second sec                                                                                                    | Nominated access                                                                                                    |
| Inglish tanganga skills     Inances and handing     Diversity and instrument     Prescent statement     Indusence | Igenergianesse<br>Terretarianesse<br>Terretarianesse<br>Terreta | Do you want someone else to act, or speak on your behalf, about your application? e.g. A parent, other relative or<br>guardian. If you are using an agent, you can choose to enter their details.<br>You're able to enter details of someone you're happy to help manage your application - this is called nominated<br>access. |
|                                                                                                    | Naminated access<br>Types was somer when the U- goal as your Mell, decreme anglester in g james, der widere er<br>aparter for your mange aper synam an ansams was therefore.                                                                                                    | ● Yes ○ No                                                                                                    |
|                                                                                                    | aconse<br>O Trac @# In:                                                                                                    | Full name of nominee * The first and last name of your nominee. They will be asked this information when speaking to UCAS on your behalf.                                                                                                    |
|                                                                                                    | Restatively details<br>by two loss site holds and up up path skillenge "<br>$\mathfrak{G} \approx \infty \longrightarrow \infty$                                                                                                    |                                                                                                    |
|                                                                                                    | Provide for proceeding and parameter setting of the setting of the                                                                                                    | Relationship to you *                                                                                                    |
|                                                                                                    | Pear Invasion Response Text Head Response Response Resp                                                                                                    | How you know your nominee. They will be asked this information when speaking to UCAS on your behalf.                                                                                                    |
|                                                                                                    | Nak dia sector as complem <sup>2</sup> Vo. Two present enclosione <sup>2</sup> and the sector safety (c. go man), is a complex. Al according to all in the sector safety (c. go man), is a complex. Al according to all integration     Presenta complexements or sector all out approximate.                                                                                                    |                                                                                                    |
|                                                                                                    | (erner) ()                                                                                                    |                                                                                                    |
|                                                                                                    |                                                                                                    |                                                                                                    |

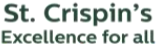

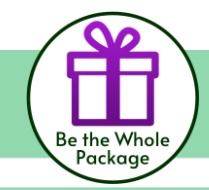

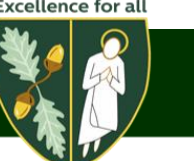

### **Employment Details**

- If you add more than one employment, it will appear in chronological order with the most recent at the top.
- Not everyone will have something to enter here. It is up to you whether you create an employment record
  - or not but remember to mark the section as complete!

| EMPLOYMEN <sup>®</sup>                 | <b>F</b>                                                                                           |                                                |  |
|----------------------------------------|----------------------------------------------------------------------------------------------------|------------------------------------------------|--|
| <ul> <li>UCAS application (</li> </ul> |                                                                                                    |                                                |  |
|                                        |                                                                                                    | Role title *                                   |  |
| Personal details                       |                                                                                                    | Company complication address *                 |  |
| Contact and residency                  | UCAS                                                                                               | Comparty or guaranteen mout car                |  |
| Employment                             | Digstal Learning Developer<br>Company/separation address Rosen/J: Chietanham<br>Start data 10:0215 | Start date *<br>Kototh Year                    |  |
| Education                              | Finish date 01/2021<br>Wable stor policities full time is part time? Full time                     | MM ~ YYYY ~                                    |  |
| trationality details                   |                                                                                                    | Finish date                                    |  |
| Supporting information                 |                                                                                                    | Month Year                                     |  |
| English language skills                |                                                                                                    | MM ~ YYYY ~                                    |  |
| Finance and funding                    | +                                                                                                  | Wau'is your position full time or part time? * |  |
| Diversity and inclusion                | Add work experience                                                                                | Full time     Part time                        |  |
| Personal statement                     |                                                                                                    |                                                |  |
|                                        |                                                                                                    |                                                |  |
|                                        |                                                                                                    |                                                |  |
|                                        |                                                                                                    | Sive Cancel                                    |  |
|                                        |                                                                                                    |                                                |  |

#### **Education Details**

In this section you need to add details of all qualifications you have already achieved and those you are currently working towards.

First you need to add details of where you have studied, or are studying, then add qualifications.

Make sure to enter your GCSEs first and then the subjects you are studying at Sixth Form.

- Start by clicking Add place of education.
- You will be asked for a Unique Learner Number this is shown on your Arbor Tracking Reports.
- Type the name of the school where you completed your GCCEs. Once you find your centre, click on the name and the Exam centre number will automatically populate.
- If you studied in another country and the school does not automatically appear, click the 'add manually button' to type in your school name.
- Add when you started and finished attending the school. For St. Crispin's, select August 2026 as your end date.

|                                                                                                    |                                                                                                    | Year Personal ID number<br>1570002467 |
|----------------------------------------------------------------------------------------------------|----------------------------------------------------------------------------------------------------|---------------------------------------|
| <ul> <li>FUCAS application   Education</li> <li>Forum to application convinue</li> </ul>                                     |                                                                                                    |                                       |
| Personal details     Contact and vesidency     details     tubuction     Employment     Nationality details                  | Add place of exclusion                                                                                                    |                                       |
| Supporting information     English language skills     Finance and funding     Directly and inclusion     Personal statement | Use a Learn Market 2011. The set of determinant which is also determined by the set of the set of t |                                       |
| Reference                                                                                                    | Most the extension samples*     Thumst compare a firm data for a role and/or a for-you can mark can complete. All accord mostle     more that and only one and your application     the transmit on                                                                                                    |                                       |
|                                                                                                    | Tech York of an Andrew Male                                                                                                    | 0                                     |

| News of the ordered college according to                                                                                               |  |
|----------------------------------------------------------------------------------------------------|--|
| Name of the school, college, or university -                                                                                           |  |
|                                                                                                    |  |
| ,                                                                                                    |  |
| Exam centre number                                                                                                    |  |
| This may be automatically filled in based on your school, college, or university                                                       |  |
|                                                                                                    |  |
|                                                                                                    |  |
| Start date *                                                                                                    |  |
| Month Year                                                                                                    |  |
| MM v YYYY v                                                                                                    |  |
|                                                                                                    |  |
|                                                                                                    |  |
| End date *                                                                                                    |  |
| Month Year                                                                                                    |  |
| MM V YYYY V                                                                                                    |  |
|                                                                                                    |  |
|                                                                                                    |  |
| Type of study *                                                                                                    |  |
| Pulitime O Parttime O Sandwich                                                                                                    |  |
|                                                                                                    |  |
| Do you, or will you, have any qualifications from this centre? *                                                                       |  |
| It you received any quaincations at this school, college or centre, or it you have any quaincations pending at this<br>whord click was |  |
| All qualifications must be entered, even if you received an unsuccessful grade. If you are still waiting to take the                   |  |
| final exams or if you are waiting for the results.                                                                                     |  |
| If you are resitting a qualification you need to enter it twice: once as a completed qualification with the grade                      |  |
|                                                                                                    |  |
| Save Cancel                                                                                                    |  |
|                                                                                                    |  |

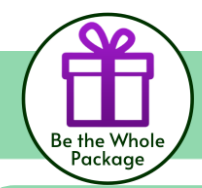

**Education Details (continued)** 

Once you have added where you studied you can enter the qualifications. If you completed your GCSEs at another school, you will need to add two schools to this section: your previous school and St. Crispin's.

- Click the Add qualification button
- Search for your qualification.
- All GCSEs completed must be entered here. You will need your certificates or your GCSE statement of results to provide you with the exam boards and grade for each GCSE.
- The completion date for your GCSEs should be June 2024 (The qualification dates you can select are based on those you entered when you set up the centre.)
- If you studied in another country and your qualifications do not automatically appear, use the 'search by name' function. Type in the name of the country you studied in and it should generate a list of qualifications for you to select from.

### Next, you need to add the qualifications you are currently working towards.

- > A Levels are GCE Advanced Level.
- For BTEC/CTEC Courses please see below details of course titles to select the correct course:
  - If you are studying both the Sport Diploma & Sport BTEC please select this qualification: Pearson BTEC Level 3 National Diploma RQF (720) (2016 to Present).
  - Pearson BTEC Level 3 National Extended Certificate in Applied Science (from 2016)
  - Pearson BTEC Level 3 National Extended Certificate in Health & Social Care
  - Pearson BTEC Level 3 National Extended Certificate in Sport
  - OCR Level 3 Cambridge Technical Extended Certificate in Business
- Do not enter a predicted grade for the courses you are currently studying. Choose 'Pending' for the Grade. The Sixth Form team enter your predicted grades when completing your reference.
- The completion date for your current courses should be June 2026
- If you have completed an EPQ, remember to add this as a qualification.
- > You can also add in any other qualifications such as music grades.
- Press Save and Add Another until all your qualifications have been entered.

| UCAS Training School                    |
|-----------------------------------------|
| September 2010 - June 2012<br>Full time |
| Add Qualification                       |

| Add qualification                                                                                       |   |
|----------------------------------------------------------------------------------------------------|---|
| To add a qualification either choose from the qualification shortlist or search for your qualification. |   |
| Qualifications shortlist                                                                                |   |
| + Access to HE Diploma (2014) + BTEC Diploma (2015) + BTEC Diploma (2017)                               | ) |
| + GCE Advanced Level + GCE Advanced Subsidiary + GCSE (Grade A*-G)                                      | ) |
| + National 5 + SQA Advanced Highers + SQA Scottish Highers                                              | ) |
| + Weih Bocolaurete<br>Adverset Bills Chalinge<br>Certificate                                            |   |
| Search for your qualifications                                                                          |   |
| Rease search for the qualification title, eg 'A level' and not the subject, eg 'chemistry'.             |   |
| Verseas qualifications will be listed alphabetically under the name of the country they were taken in.  |   |
| Search by name                                                                                          |   |
| Search for gualification by name                                                                        | 1 |

#### Add qualification

GCE Advanced Level

If you don't find a match you can manually add one

«P>Entering unit details for A levels is optional«P> «P>IF you have completed Cambridge International qualifications please choose CIE as your Awarding organisation, if you are currently taking Cambridge International qualifications choose CAIE«P>

Subject \* Type and select the subject you studied

| Qualification date *  Morth Year  MM ~ YYYY ~  Avarding organisation *   Avarding organisation *   arade *  Add the modules for this qualification. You may add up to 6  Module / Unit 1  Fitle  Fitle   State subject you studied   Add souther module |                                                             |  |
|----------------------------------------------------------------------------------------------------|-------------------------------------------------------------|--|
| Month       Year         MM ~       YYYY ~         Awarding organisation *                                                                                                    | Qualification date*                                         |  |
| MM ~ YYYY ~         Avarding organisation *                                                                                                    | Month Year                                                  |  |
| Avarding organisation *                                                                                                    | MM • YYYY •                                                 |  |
| Avarding organisation *                                                                                                    |                                                             |  |
| Add sender module:                                                                                                    | Awarding organisation *                                     |  |
| Strade *  Add the modules for this qualification. You may add up to 6 Module / Unit 1 Fitle Strade Add stratem module:                                                                                                    | ~                                                           |  |
| Strade *                                                                                                    |                                                             |  |
|                                                                                                    | Grade*                                                      |  |
| Add the modules for this qualification. You may add up to 5 Module / Unit 1 Fitle Space and select the subject you studied Grade                                                                                                    | ~                                                           |  |
| Add the modules for this qualification. You may add up to 6 Module / Unit 1 Fitle Space and select the subject you studied Grade    Add souther module                                                                                                  |                                                             |  |
| Add the modules for this qualification. You may add up to 6 Module / Unit 1 Fitle Tritle Grade V Add souther module                                                                                                    |                                                             |  |
| Idd the modules for this qualification. You may add up to 5 Module / Unit 1 Fitle Type and select the subject you studied Grade                                                                                                    |                                                             |  |
| Module / Unit 1<br>Fitle<br>Type and select the subject you studied<br>Grade<br>V<br>Add scotter module                                                                                                    | Add the modules for this qualification. You may add up to 6 |  |
| Intel Intel True System of select the subject you studied Grade                                                                                                    | March 11 - 11 - 14 - 4                                      |  |
| Finde Strade V Add stradter module                                                                                                    | Module / Unit 1                                             |  |
| lype and select the subject you studied                                                                                                    | Title                                                       |  |
| Add stratter module                                                                                                    | Type and select the subject you studied                     |  |
| Add stratter module                                                                                                    |                                                             |  |
| *                                                                                                    | Grade                                                       |  |
| Add strother module                                                                                                    |                                                             |  |
| Add strother module                                                                                                    |                                                             |  |
| Add strother module                                                                                                    |                                                             |  |
| Add snother module                                                                                                    |                                                             |  |
|                                                                                                    |                                                             |  |
|                                                                                                    | Add another module                                          |  |
|                                                                                                    |                                                             |  |

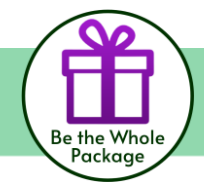

#### **Nationality Details**

- If you are a British National, you will see this screen. Complete all fields.
- If you were born in the UK but have a different nationality, you will be asked additional questions.
- The information you provide will help universities and colleges in determining your eligibility and allow them to assist you with the visa application process, if required.

| UCAS                                                                        | Earthe excession Entrepretation Programming Journalises                                                                                                    | Cere |
|-----------------------------------------------------------------------------|----------------------------------------------------------------------------------------------------|------|
| NATIONAL                                                                    | ITY DETAILS                                                                                                    |      |
| • [SEAS application (Distorted by d                                         | and a                                                                                                    |      |
| C. Report to application (non-seri                                          |                                                                                                    |      |
| ✓ Personal details                                                          | What is your country of Sixth *<br>For the Luppes of the scientish the J4 induces the Orientel stands anythe last of Yan.                                                                                                    |      |
| details                                                                     | unbet ringdon -                                                                                                    |      |
| Employment                                                                  | What is per-indexed by *<br>Pryor is a prime built on the Cherner (and write the and a prime in your patients). If you should deal<br>entropy unity on which is an the Cherner Cherner (and the patients) will be about the patient of the patient of<br>and when much specified on the prime and an |      |
| V Nationality details                                                       | UK nzt onal +                                                                                                    |      |
| <ul> <li>Supporting information</li> <li>Coglish language skills</li> </ul> | Bud extendsy<br>V sa he-special servers as interpretension in the president field and your second motionality to as                                                                                                    |      |
| Finance and funding                                                         |                                                                                                    |      |
| Distanty and inclusion                                                      |                                                                                                    |      |
| <ul> <li>Personal statement</li> </ul>                                      | Mark this section as company*                                                                                                    |      |
| D Fatore voe                                                                | We proved completes all manches y Telds in this auction before you can mark it as complete. His exclusion must be<br>marked as complete before sex can condition and can be                                                                                                    |      |

#### **Supporting Information**

- All questions are mandatory (\*), but you have the option of 'I do not know' and 'Prefer not to say' for the first two.
- You do not have to declare a disability if you do not want to, you can select 'No disability'.
- Information completed here is not used to make a decision on your application. It is only shared with those involved in supporting you, or making the arrangements for support.

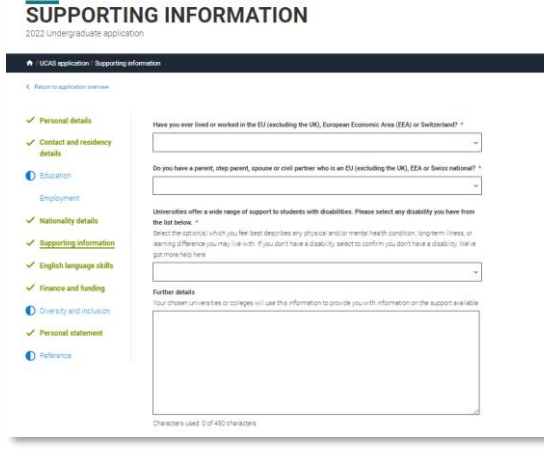

UCAS

.

✓ Personal details

Supporting info

 Finance and funding Diversity and inclusion

Personal statem

O Reference

Contact and residency details Education

#### **English Language Skills**

If English is not your first or primary language, they will ask for your TOEFL or IELTS registration numbers. You only need to enter reference numbers if you have been assigned one and you know it.

| JCAS                                                                                                    |                                                                                                    | Further education Undergradua    | le Postgaduate Alterna | hes Careers 🕙 Roar 🎑                  |
|----------------------------------------------------------------------------------------------------|----------------------------------------------------------------------------------------------------|----------------------------------|------------------------|---------------------------------------|
| ENGLISH L                                                                                                    | ANGUAGE SKILLS                                                                                                    |                                  |                        | Your Personal ID number<br>1241028408 |
| UCAS application / English lange                                                                                                    | age skilla                                                                                                    |                                  |                        |                                       |
| Personal details     Contact and residency     details     Employment     Education     Nationality details     Suspection Information | Is Explainly your first or privacy beginning? The privacy privacy of the set of the set |                                  |                        |                                       |
| English language skills<br>Finance and funding<br>Diversity and inclusion<br>Personal statement                                        | Mark this section as complete *     You must complete all mendatory fields in this section before you can mark     meaned as complete sefere you can send your application.     Gree that section                                                                                                    | t as complete. All sections must | 9                      |                                       |

flat will be your main source of funding for your studies? \* elect an option from the drop-down list to tell us how you expect to pay for your tuition fees re UK. Channel Islands, Isle of Man, and the EU will be in the category UK. Ch. loft, or EU stu

oM or EU student finance services ~

#### Finance and Funding

- Select UK, ChI, IoM or EU Student Finance Services if you plan to apply for a student loan – the vast majority of students do this.
- Select 'Private' if you/your parents are going to pay all  $\geq$ tuition fees – around £9535 + rent + general living and study costs up front.
- $\succ$ Under 'Student support arrangements' select Wokingham. For more information head to: ucas.com/finance

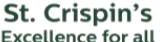

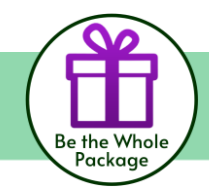

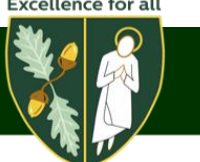

#### **Diversity and Inclusion**

- You will only see these questions if you have a UK home or postal address.
- There are two mandatory fields(\*), but you have the option to respond with 'l prefer not to say'.
- This information is only shared with universities or colleges once you have secured a place, it does not influence any decision making. It is used to ensure applications are treated fairly.
- Activities in preparation for higher education include summer schools, Saturday university, campus days, summer academies, taster courses and booster courses. If you have not taken any such course, please leave this section blank.
- > You can select '*I prefer not to say*' for the parental education question.
- For the occupational background, you must type at least
   3 letters into the response field, and then select an option from the menu that appears below it.

### **DIVERSITY AND INCLUSION**

| Contact and residency<br>details<br>Education<br>Employment<br>Nationality details       | Ethnic origin *                                                                                                    |
|------------------------------------------------------------------------------------------|----------------------------------------------------------------------------------------------------|
| details<br>Education<br>Employment<br>Nationality details                                | What is year religion or belief?                                                                                                    |
| Education<br>Employment<br>Nationality details                                           | What is your religion or belief?                                                                                                    |
| Employment<br>Nationality details                                                        | ×                                                                                                    |
| Nationality details                                                                      |                                                                                                    |
|                                                                                          | What is your sexual orientation?                                                                                                    |
| Supporting information                                                                   | ·                                                                                                    |
| English language skills                                                                  | Do you identify as transpender?                                                                                                    |
| Finance and funding                                                                      | · · · · · · · · · · · · · · · · · · ·                                                                                                    |
| Diversity and inclusion                                                                  | National identity *                                                                                                    |
| Personal statement                                                                       | ×                                                                                                    |
| Reference                                                                                | Dual national identity<br>If you have dual nationality, select your first nationality in the previous field and your second nationality here. If you do<br>not have dual national identity leave this blank. |
| Do any of your parents,<br>or certificate of higher e                                    | step-parents or guardians have any higher education qualification, such as a degree, diploma,<br>education?                                                                                                  |
|                                                                                          | ~<br>~                                                                                                    |
| Occupational backgrou<br>Please give the job title<br>retired or unemployed,<br>children | nd *<br>of your parent, step-parent, or guardian who earns the most, if you are under 21. If she or he is<br>give their most recent job title. If you are 21 or over, please give your own job title.        |
| Base Room Manager                                                                        | (Children's Nursery)                                                                                                    |
|                                                                                          |                                                                                                    |
| Care Assistant (Childr                                                                   | an'e Nureani)                                                                                                    |
| Care Assistant (Childr                                                                   | en's Nursery)                                                                                                    |
| Care Assistant (Childr<br>Children'S Reporter (S                                         | en's Nursery)<br>icotland)                                                                                                    |

#### **Personal Statement**

The **UCAS personal statement format is structured as three separate questions**. These three questions will guide your responses, ensuring you include exactly what universities and colleges are looking for to strengthen your application. Each response must be at least **350 characters**, with a character counter displayed in the question boxes to help you track your progress. There is an overall **4,000-character limit** (including spaces).

A video detailing how to write your personal statement can be found here:

Please refer to the section on <u>how to write your personal statement</u> within this booklet before using the instructions below to add your statement to your application. You **must** share your personal statement with your tutor before uploading your final draft.

- You can save and edit this section as many times as you need to.
- If you try to navigate away without saving your work, you will be reminded with a pop-up warning.
- When you are ready to mark this section as complete, you will need to click 'Save and Preview' to access the 'Mark as Complete' tick box.

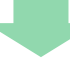

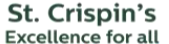

Add choice

Add choice

Search

tart date

Add choice

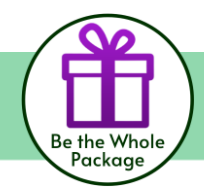

### **Entering Your Choice of Courses**

- > To add your choices, click the Choices section.
- The order you add the courses does not matter as the order does not indicate a preference. Universities will not see the order of your list.
- Start typing the name of the university or college into the institution field and select from the options displayed.
- > Do the same for the course you have selected.
- > Locations and start dates are displayed according to the course details.
- > You can select a maximum of five choices.
- If you are applying for medicine, dentistry, veterinary medicine or veterinary science you can only select four choices.
- > We recommend you fill all five/four choices.
- You can apply for different courses within the same university remember there is only one personal statement so choose wisely.
- You can apply to either the University of Oxford or the University of Cambridge and not both.
- Once all choices are added, select confirm choices to mark the section as complete.
- Some courses have extra admissions tests and assessments.
- These will be shown in blue text on the choice card. This should not be a surprise to you, as you should have seen details of this when researching the course.

| Add choice                                                                                     |                                                                                                    |
|------------------------------------------------------------------------------------------------|----------------------------------------------------------------------------------------------------|
|                                                                                                |                                                                                                    |
| Medicine (A100)<br>University of Oxford (033)                                                  | INFO                                                                                                    |
| Location: Christ Church<br>Start date: 01 October 2022<br>Further details: <i>Not provided</i> | <ul> <li>You may need to take an admissions test<br/>As part of the application process for this course you may need to<br/>sit the following admissions tests. Bio-Medical Admissions Test<br/>(BMAT)</li> </ul> |
| Point of entry: 1st year<br>Deferred entry: Yes<br>Live at home while studying: No             | There may be an assessment<br>You may be required to attend an interview or audition or provide a<br>portfolio, essay or other piece of work to help the course tutor                                             |
| Criminal convictions declaration: Undeclared                                                   | decide if you're suitable for this course.                                                                                                    |

- Clicking the three dots in the bottom right of a card enables you to see it as a summary.
- Any choice combinations that are not permitted will be flagged with red text on the right of each relevant card.

| Medicine (A100)<br>University of Oxford (033) | INFO                                                   |
|-----------------------------------------------|--------------------------------------------------------|
|                                               | • You can't make two or more applications to<br>Oxford |
|                                               | There may be an assessment                             |
|                                               | C                                                      |
|                                               |                                                        |

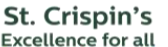

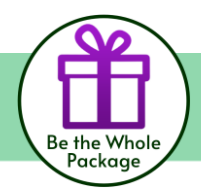

#### **Submitting and Paying For Your Application**

There are four steps to the submission process.

**Step 1)** The application must be complete showing 100%) before pressing submit.

- The Check your application screen shows your full application and you can download it as a pdf to help you check it.
- At the bottom of the application, click Accept and proceed (or 'return to application' if you want to make more changes).

**Step 2)** You will then be asked to update your marketing preferences.

**Step 3)** You must tick the box at the bottom of the page to confirm you have read and understood the terms and conditions.

- You can collapse these by clicking the V.
- Then click Accept and proceed, or you can Return to application, or Return to marketing preferences.

**Step 4)** You will then see this screen. The application fee for the 2026 cycle is £28.95

- Click Pay now and you will be asked to enter your card details.
- UCAS have removed the undergraduate application fee for any student who is/or has received free school meals during the last six years, up until then end of their final year at school or college. If you are eligible, find out what you need to do here. If you are not eligible for this support but financial pressures are making it challenging to apply, speak to a member of the Sixth Form Team as soon as possible.
- When you have paid and submitted your application, it will be sent to St. Crispin's Sixth Form to check.
- We will then add your reference and predicted grades and submit the application to UCAS.
- If you log in, you will see a read only version.

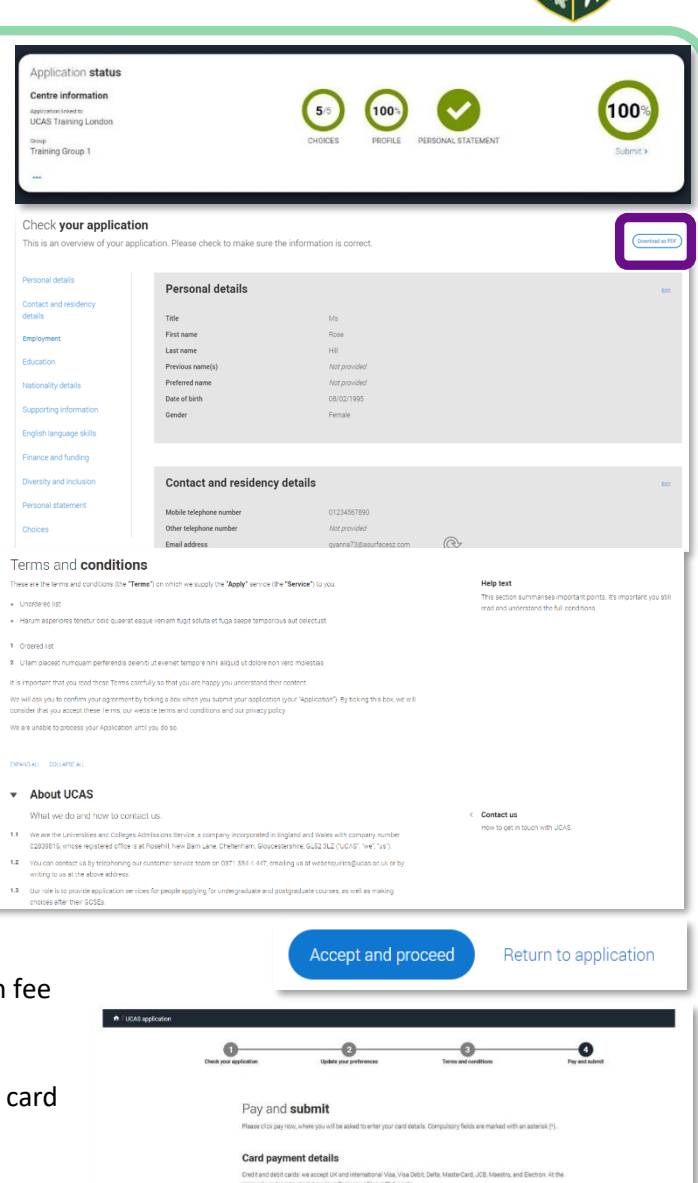

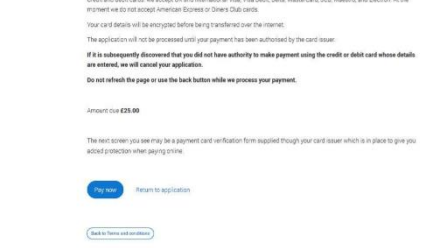

| UCAS APP<br>2021 Undergraduate applica                     |                                                                                                    |                                                     | Your Personal ID number<br>1241028408 |
|------------------------------------------------------------|----------------------------------------------------------------------------------------------------|-----------------------------------------------------|---------------------------------------|
| C : Helturs to your Hub                                    |                                                                                                    |                                                     |                                       |
| This is a read only vers                                   | ion of your application which is<br>e any questions or problems w                                                                                                    | s with an adviser at UCAS Test and training centre. | Contact Download on POF               |
|                                                            |                                                                                                    |                                                     |                                       |
| Personal details                                           | Personal details                                                                                                    |                                                     |                                       |
| Contact and residency                                      | 1 croonar actano                                                                                                    |                                                     |                                       |
| details                                                    | Title                                                                                                    | Ma                                                  |                                       |
| Employment                                                 | First name                                                                                                    | Rose                                                |                                       |
|                                                            | Last name                                                                                                    | HE                                                  |                                       |
|                                                            | and the second second se | Not provided                                        |                                       |
| Iducation                                                  | Previous name(s)                                                                                                    |                                                     |                                       |
| Education                                                  | Previous name(s)<br>Preferred name                                                                                                    | hat provided                                        |                                       |
| Education                                                  | Previous name(s)<br>Preferred name<br>Date of birth                                                                                                    | Not provided<br>08/02/1995                          |                                       |
| Education<br>Nationality details<br>Supporting information | Previous name(b)<br>Prefected name<br>Date of birth<br>Gender                                                                                                    | Anter providend<br>Odiroz/1996<br>Permale           |                                       |

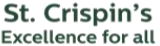

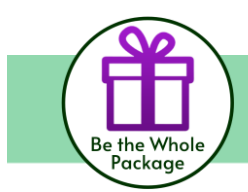

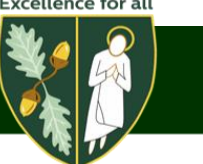

### When you have submitted your application

... It is not immediately sent to your chosen course providers. First, it is sent to the Sixth Form team.

We proof-read every application. If there are errors, we will return the application to you with a note explaining what you need to amend. You can then submit the application again without having to pay any additional costs. We will happily talk through this with you in person if necessary.

Additionally, if all of your choices are aspirational, we will return your application asking you to include more safe/ solid choices. You can then submit the application again without having to pay any additional costs. We will happily talk through this with you in person if necessary.

Using subject teacher and tutor comments, we construct a reference for each student. We add this reference, along with your predicted grades, to your application. <u>We then submit it to UCAS</u>.

Because of this vetting process (which can take up to four weeks depending on the accuracy of your original application), the Sixth Form must have their own internal deadlines so you must submit your UCAS applications by the deadlines listed on page 2:

- Music Conservatoire Candidates: 25<sup>th</sup> September 2025.
- Oxbridge/ Medicine/ Veterinary Medicine/Science/Dentistry candidates: 1<sup>st</sup> October 2025
- All other candidates: 3rd November 2025

If you have any concerns about meeting these deadlines, you must speak with a member of the Sixth Form team as soon as possible.

### After we have submitted your application

Once we have submitted your application, it is a case of waiting to receive feedback from each course you have applied to.

Please be aware that different institutions do this in their own timeframes so do not be disheartened if you hear back from some more quickly than others, or if your friends receive feedback before you do.

Now is the time to crack on with working hard to achieve the qualifications you need to take this next step!

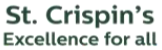

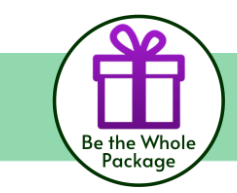

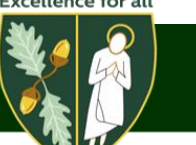

### Writing UCAS Personal Statements

### What?

The personal statement is your chance to explain who the person is behind the grades and what else you have done in addition to your qualifications. Understanding your achievements, experiences and personality can be vital to ensuring you are offered a place on the course which is right for you.

|            | annig you are offered a place off the course w        |                                                                  |
|------------|-------------------------------------------------------|------------------------------------------------------------------|
| The Basi   | cs                                                    |                                                                  |
| Maximum:   | 4000 characters (Font size 12 Times Nev               | v Roman font)                                                    |
| Minimum:   | 1000 characters                                       | adc 🦯                                                            |
| Questions: | 3 questions                                           |                                                                  |
| Check:     | Spelling, punctuation and grammar                     |                                                                  |
| Use:       | Paragraphs                                            |                                                                  |
| The Thre   | e Sections                                            |                                                                  |
| 1. Why c   | do you want to study this course or sul               | oject?                                                           |
| Explair    | <b>n</b> why you want to study this subject and wha   | at inspired your choice.                                         |
| Examp      | ole: "My fascination with AI began when I bui         | t a chatbot during a coding workshop, sparking my desire         |
| to stud    | dy Computer Science."                                 |                                                                  |
| 2. How h   | have your qualifications and studies h                | elped you to prepare for this course or subject?                 |
| Highlig    | ght relevant academic skills, coursework, and         | l independent learning.                                          |
| Examp      | ble: "Studying A-Level Maths and Physics has a        | strengthened my problem-solving abilities, which are             |
| essent     | ial for engineering."                                 |                                                                  |
| 3. What    | else have you done to prepare outside                 | e of education, and why are these experiences                    |
| usetu      | II (<br>et outroquiriquiare projecte uverk ovperionee | and valuptoor work to source apositie skills. How they           |
| conne      | et extracumculars projects, work experience,          | , and volunteer work to <b>course-specific skills</b> . How they |
| Shaped     | a your goals and developed leadership, initia         | manning group spaces and access across the situ. It              |
| chowo      | d ma how apparantly shapes urban life and s           | transthened my interest in any ironmental and human              |
| snowe      | a me now geography shapes arban nje ana si<br>aphy "  | rengthened my interest in environmental and naman                |
| What Adr   | missions Tutors Look For: Skills                      |                                                                  |
|            | a vou suited to the course?                           |                                                                  |
|            | you bardworking and independent?                      |                                                                  |
| Ale        | you cono undor prossuro?                              |                                                                  |
|            | you suited to the university environment?             |                                                                  |
|            | you have good communication skills?                   |                                                                  |
| > Du       | you genuinely interested in the course and s          | ubject?                                                          |
| What Adr   | missions Tutors Look For: Balance                     | of Information                                                   |
| What Adi   |                                                       |                                                                  |
| 85% +      | + Academic Content                                    | 15% -Extra-Curricular Content                                    |
| Favo       | purite topics and reasoning                           | <ul> <li>Evidence of self-motivation</li> </ul>                  |
| • Geni     | uine enthusiasm                                       | ■ Volunteer work                                                 |
| ■ Evalı    | uation of wider                                       | Sports/ hobbies/ interests                                       |
| readi      | ing/listening/reading                                 | Positions of                                                     |
| ■ Roley    | want courses/trins                                    | responsibility                                                   |
|            | rest in the source                                    |                                                                  |
| = Inter    |                                                       |                                                                  |
| = Futur    | re career plans                                       | - Hurdles                                                        |
| EVIDE      | ence of MOOCs                                         | • WEX                                                            |
| Unde       | erstanding of course/                                 |                                                                  |
| profe      | ession                                                |                                                                  |
| Intell     | lectual curiosity                                     |                                                                  |
|            |                                                       |                                                                  |

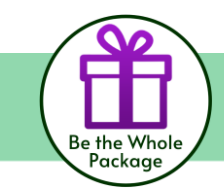

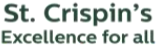

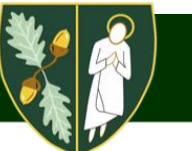

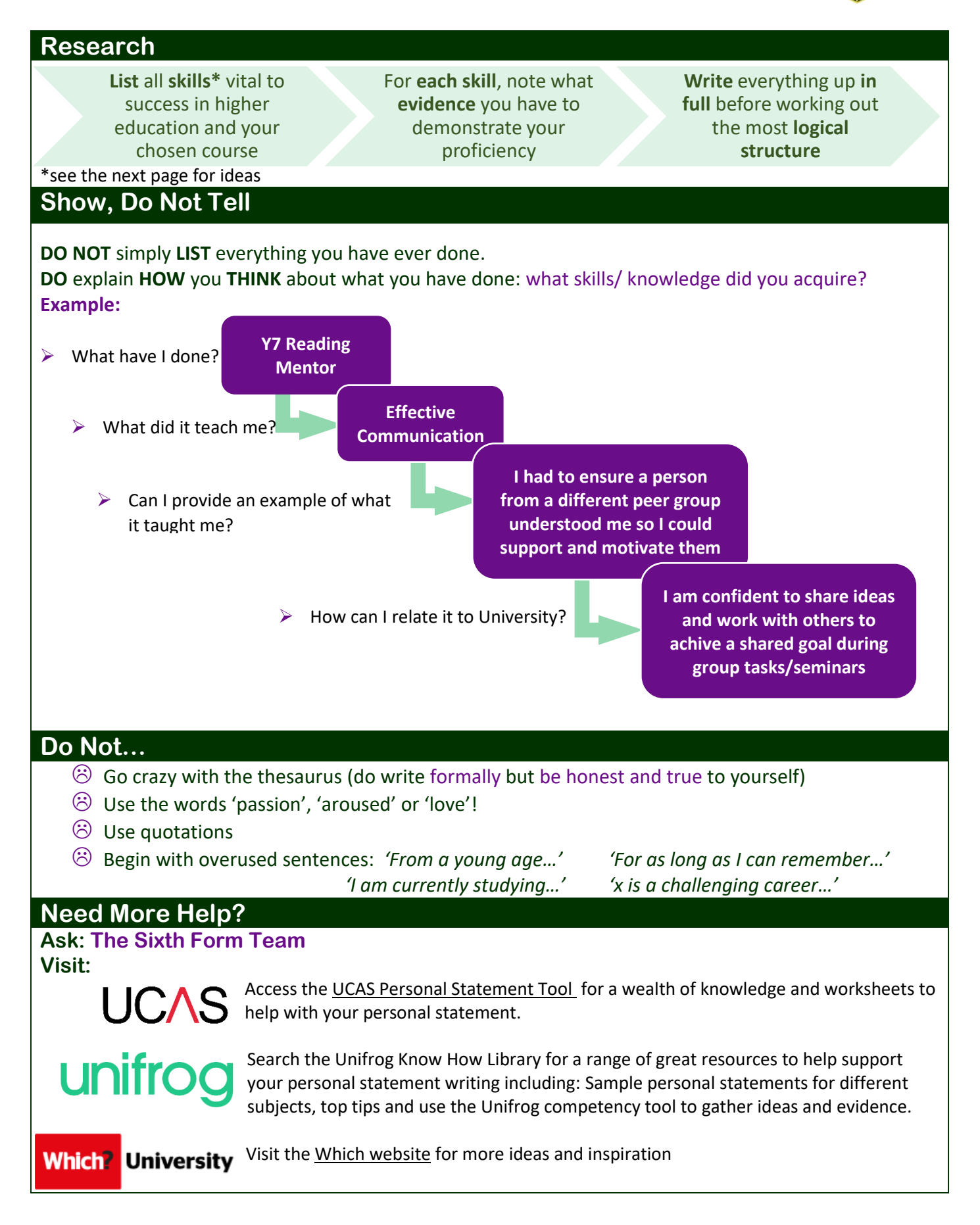

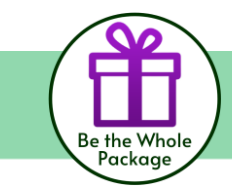

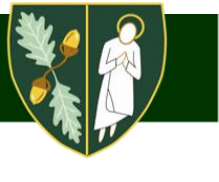

## Examples of Skills to Evidence in your UCAS Personal Statement Based on Course Subject

PiXL6

**Chemist:** A keen scientist, i.e. wanting to understand the world and how it came about, a good analyst, taking nothing for granted, keen to test things out and do research and be patient, determined, even painstaking when doing it. Having good practical skills, an eye for detail. Good at working in a team.

**Dentist:** Similar to a medic (below) along with good practical and business skills. Even more important to inspire other peoples' trust and confidence, especially children's, as so many are scared of dentists.

**Economist:** Analytical, logical and intuitive. An avid reader but with good mathematical ability and keen on statistics. Having good debating and communication skills, sceptical and questioning, can write well with a strong sense of wanting to get to the bottom of why things happen as they do.

**Engineer:** A keen problem solver, with strong mathematical ability, analytical powers and the capacity to see the full picture and finished products. Fine eye for detail, meticulous, patient, determined, a good communicator and team worker and able to work under pressure.

**English specialist:** A good analyst, who is keen on language, its structure and uses. A keen communicator and avid reader, keen to explore and understand the context in which things are written. Empathetic, open-minded, sceptical - to a certain extent, not blindly accepting traditional interpretations but an independent thinker, coming to independent conclusions. Objective. Articulate and can write clearly and concisely.

**Historian:** Sceptical, doesn't take anything for granted or simply accept 'received wisdom' or 'accepted interpretations' without questioning them. Curious, wants to know why and how something happened. Objective, open-minded. An avid reader, patient, persistent, have an eye for detail (as you need when doing research). Have empathy for the culture, climate and context in which things happened, were written etc. Be articulate, a good analyst and debater (as some history teachers have said, they want every parent's nightmare), people who are awkward, argumentative. Preferably can write well too.

**Lawyer:** Logical mind, analytical, with a capacity for hard work, eye for detail and ability to cut through to essential points in arguments. Articulate, well-read, empathetic, ideally having a strong moral sense, well organised, self-confident.

**Mathematician:** Very logical and rational, enjoys the challenge of problem-solving, doesn't like to be beaten by things and certainly not the same type of problem twice. Very determined and patient, prefers an elegant solution not just something that is right. Intrigued by patterns in the world around them and wants to understand them.

**Medic:** The capacity to get top academic results, a keen scientist and problem solver, keen to take on life- long learning and with a capacity for hard work and coping with stress. Empathetic, optimistic, dedicated, able to inspire other peoples' trust and confidence, a good communicator and team worker, able to shoulder responsibility, caring and having a strong sense for moral integrity.

**Philosopher:** A keen sense of language and meaning matched with a strong desire to understand things. Capacity for logical thought, well read, open-minded, with good communication skills and with natural empathy for historical and social context.

**Physicist:** A keen scientist, i.e. wanting to understand the world and how it came about, a good analyst, taking nothing for granted, very logical, a good mathematician. Open-minded enough to embrace new theories and evidence. Patient, with an eye for detail when conducting experiments and research.

### For a range of subject specific personal statement guides please visit: <u>https://www.ucas.com/applying/applying-university/writing-your-personal-statement-guides</u>

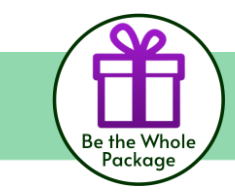

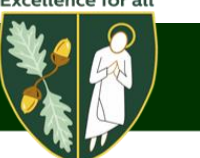

### **Recording Personal Statements on Unifrog**

Follow these instructions to work on your personal statement and keep it saved to Unifrog.

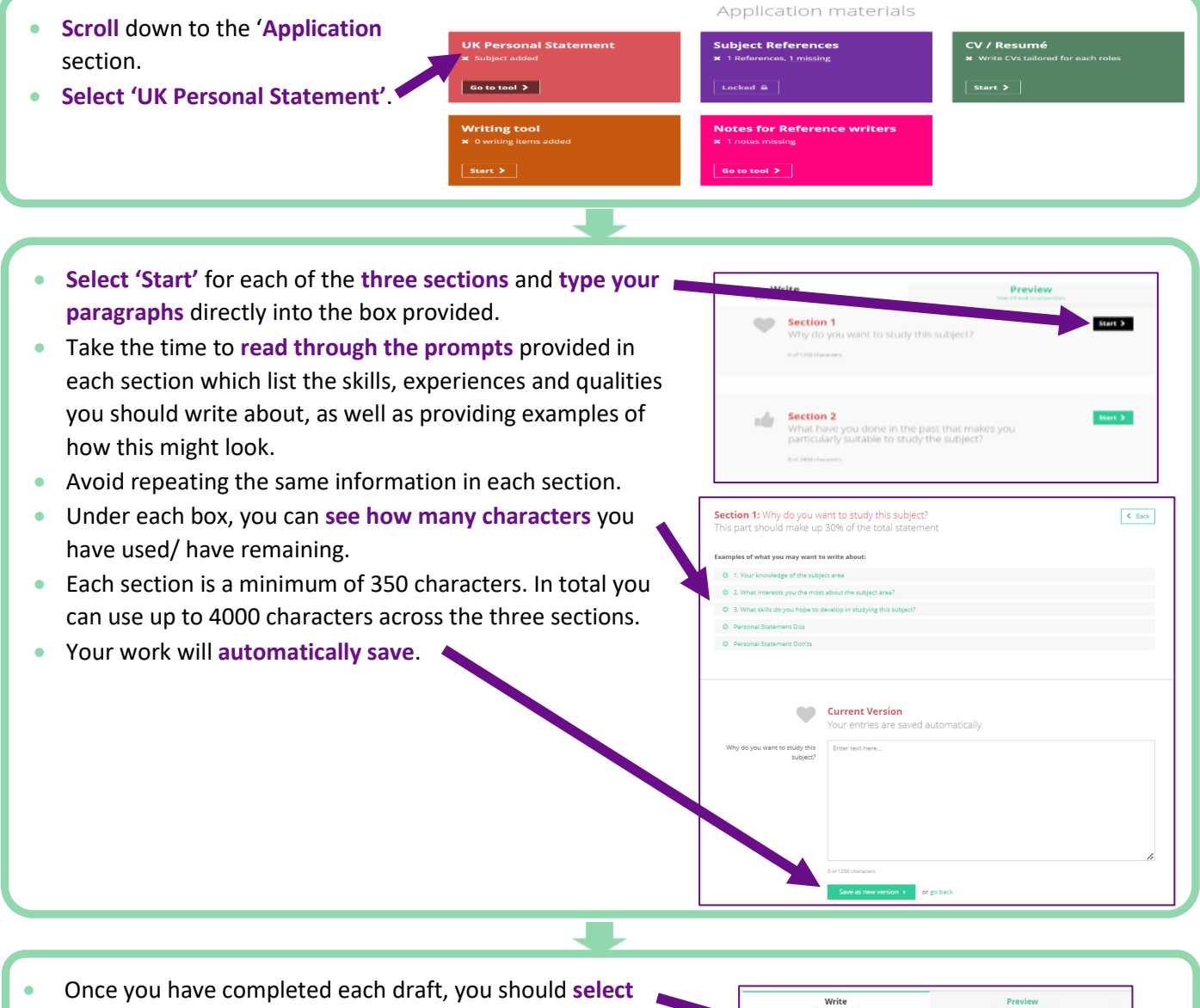

- Once you have completed each draft, you should select
   'Push to Locker' and have your statement saved in your locker of documents.
- When meeting with staff, they can access your Personal Statement in your locker and offer feedback.
- You can also copy your final version straight from your locker and into your UCAS application form when ready to do so.
- Universities will see it as one body of text, don't repeat information across each section.
- You have the option to email your statement to staff/ family. <u>Please only do this having already agreed a request</u> for feedback via email/in person.

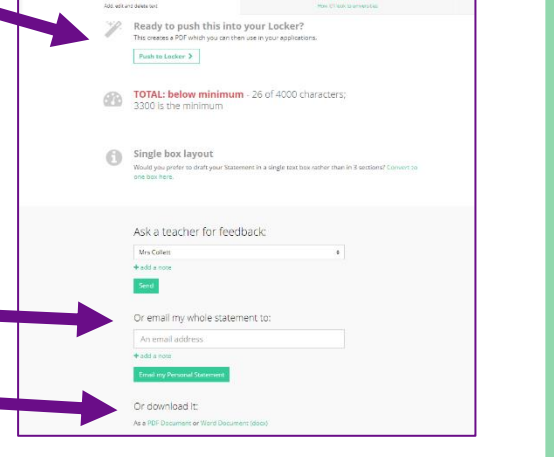

### Preparing for University Interviews

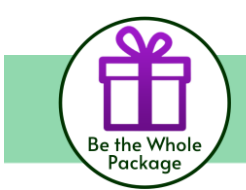

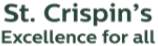

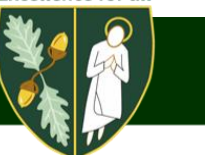

Remember that receiving an interview invite means that admissions tutors are impressed with your application so far and you are in the running for receiving an offer. This is good news! While it is natural to be nervous, having an idea of what to expect can help you to shine on the day.

Here are some university interview tips to get you ready, including what you should wear, questions to prep for and how to perfect your interviewing technique.

### What are university interviews actually like?

Interviews can range from an 'exam out loud' (it is safe to expect this from an Oxbridge interview) to an informal chat designed to encourage you to choose that course. They can last anything from ten minutes to an hour and are usually, though not always, conducted by one interviewer.

They can also vary depending on the subject you are applying to study – for example, English students may have to discuss a poem with their interviewer, while Maths applicants might be asked to solve an equation.

### How it works

- If a university does send you an invitation, it could either be sent to you directly, or in UCAS Track. It is best to contact the university or college to find out how and where you will receive information about your interview.
- Universities and colleges say it can be difficult to change the times and dates of interviews, so if possible, try to go at the suggested time.

| UCAS                            | Track                                                   |                 |  |
|---------------------------------|---------------------------------------------------------|-----------------|--|
| Welcome<br>Please log in to vie | e to Track<br>w your choices and track your application |                 |  |
|                                 | Personal ID                                             |                 |  |
|                                 | Password                                                |                 |  |
|                                 | Log in ><br>Having trouble logging in?                  | Version 5.7.7.0 |  |

- If you can't attend at the allotted time, you need to let the university or college know as soon as possible. If you received your interview decision in Track, the option to request a different time will be available. If you received the interview decision in another way, get in touch with the university/college. When you have agreed a new date, they will either update the invitation in Track or contact you directly to let you know.
- Then after you have attended, the university will tell UCAS when they have made a decision and UCAS will let you know in Track. Once all decisions are in, you can reply to your offers.

### **Interview tips**

Interviews are not everyone's favourite thing, but with a bit of preparation you can do well. They will be looking for enthusiastic students with lots to offer – someone who can work independently and consider new ideas; someone who will thrive, enjoying a varied academic life alongside outside interest.

### 1. Plan ahead

Check where and when – sort out any travel and accommodation you need – check their website for maps and directions.

- Be ready for questions some about your application, as well as your chance to ask about the course and the uni/college.
- Know your stuff show you know the latest in your subject area, and keep up to date with the news they might ask to hear your views. Re-read your personal statement
- Practice have mock interviews with a teacher or adviser cover why you chose that course and what you enjoy most about your current studies.
- Sleep well!

### 2. The interview

- Dress smartly you might not need a suit, but smart trousers/skirt and a shirt/blouse will show you are taking it seriously.
- Get there early have their phone number handy so you can let them know just in case you are delayed.
- Remember to bring any additional documents. You might be asked to bring a portfolio of your work if you are applying for a creative arts course.
- Good body language do not slouch, yawn or fold your arms stay calm and alert, sit up straight, make eye contact, look (and sound) interested. Engage with the interviewer right from the start.
- Take their lead let your interviewer take the lead when it comes to handshakes, sitting down, starting to talk and so on.
- Do not worry if you do not understand –listen carefully to questions, ask them to repeat or rephrase the question, make a good guess, or relate it to something you know better. Do not be afraid to take time to think about your answer you will not be penalised.
- Expect the unexpected they might do a surprise test to see how you react under pressure just do your best.
- Ask them questions too this shows enthusiasm and gives you chance to get answers you have not found yet. Interviewing is a two-way process so make the most of it by finding out as much as you can about the course (including teaching styles, modules, in touch hours vs independent study).

### 3. Afterwards

- Make notes if you have more interviews coming up, it might be handy preparation to write down the questions and answers you have already had.
- Reflect on how you did decide what worked well and think of new answers for areas you want to improve in.
- Then sit back and wait once they have heard from the university or college, UCAS will let you know in Track if they are making you an offer.

### Questions you might be asked in a university interview

These are hard to predict, so here are some pointers on what questions you may face in a University interview and how to prepare:

- Revisit the university prospectus and course details, thinking about how you'd answer questions such as 'why this course?' and 'why this university?'.
- Re-familiarise yourself with your personal statement and be prepared to elaborate on anything you have said.
- Get someone (who hopefully knows a bit about your subject) to give you a mock interview. Having some interview practice beforehand will help to boost your confidence and expose areas you need to work on.
- Make sure you are aware of the latest issues in current affairs relevant to your subject tutors may bring these into the discussion.

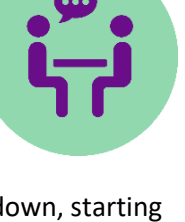

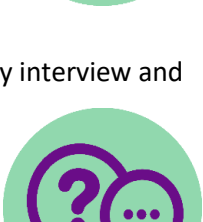

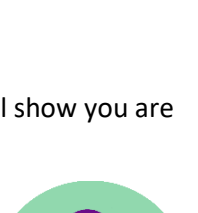

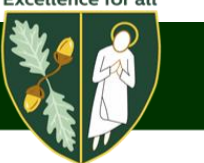

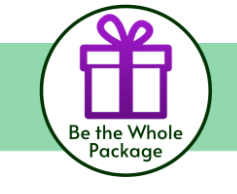

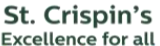

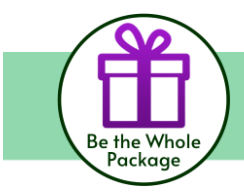

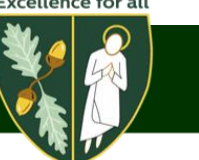

Prepare some questions to ask tutors – just make sure that they have not already been answered in information you have been sent by the university.

### **Useful Sources of Information**

- UCAS Video: <u>https://www.ucas.com/undergraduate/after-you-apply/undergraduate-interview-invitations</u>
- Unifrog from a student perspective: <u>Oxbridge</u>, how to <u>ace university interviews</u>, and <u>medical interviews</u>
- Unifrog: Medical Interviews: <u>tackling common MMI stations</u>
- Subject specific interview tips: <u>https://university.which.co.uk/advice/ucas-application/university-interviews-as-told-by-students</u>
- 10 Cheeky tips: 10 weird ways to beat interview nerves <u>https://www.theguardian.com/careers/careers-blog/10-quirky-tips-beating-interview-nerves-job</u>

\*Sources of information for this document: UCAS.co.uk and Which.co.uk

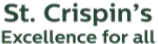

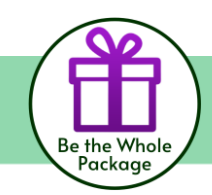

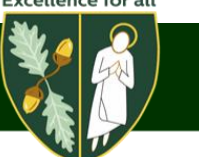

### **Tracking Your Application**

### **Tracking Your Application**

Depending on the status of your application you will see one of the following tiles on your UCAS Hub homepage. Click on the tile it to go to your application.

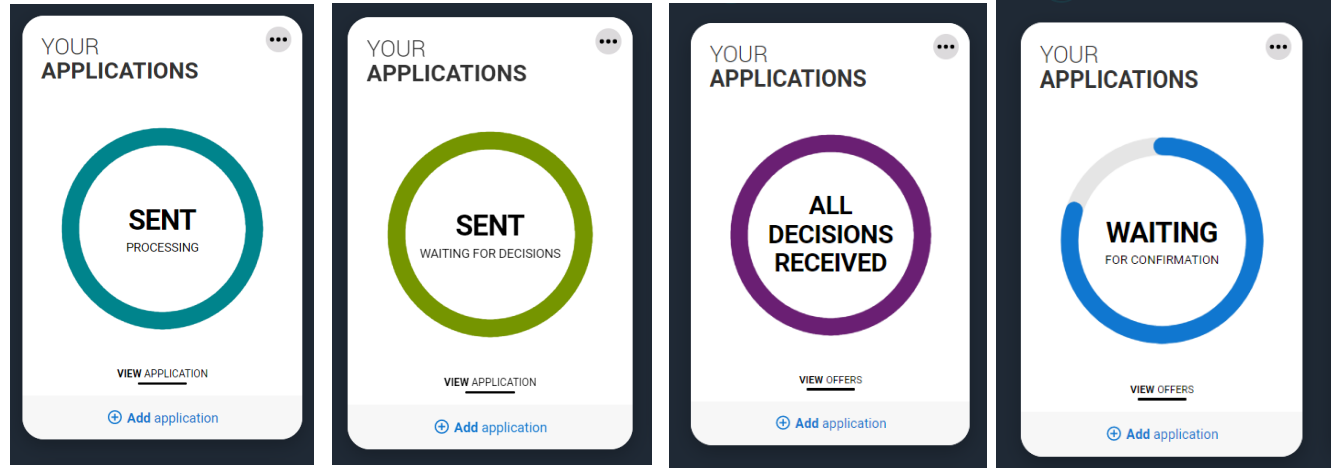

- Your application status will update to reflect your application status and clearly state any actions you need to take. It will tell you when you need to reply to offers.
  - Latest updates displays offer and decision notifications, click view all updates for full history.
  - Student bank account info you will need this to open a student bank account (when eligible).
  - View all correspondence all correspondence is grouped by choice.
  - Centre link permission if you are linked to a centre this enables you to update your sharing preference. Remember if you do not share with your

Application status Latest updates Important information Waiting for decisions 0/5 iew all details View all updates o vour choices View all correspon ident bank account info Application status Latest updates aiting for de Important information 4/5 View all corres Student bank account in A Centre link perm Application status Latest updates Important information Reply to offers 5/5 View all correr Student bank account info View all undates R Centre tics and Languages (MALA

centre then they will be unable to help support you with your application.

- > The details of your offers will be shown including any conditions.
- > The full text of the offer can be seen by clicking 'View full offer'.
- Your inactive choices (withdrawn, declined, unsuccessful) are in a drop down section below the active choices.

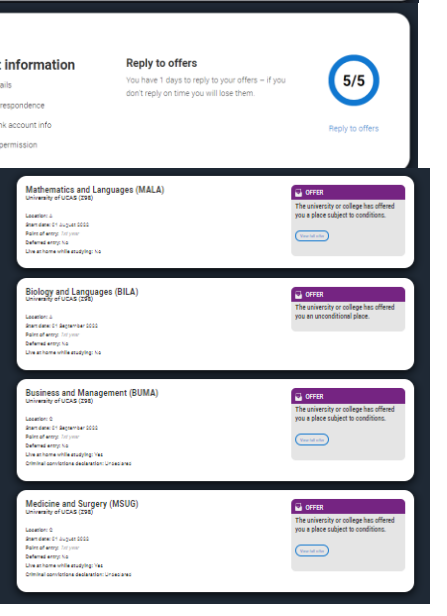

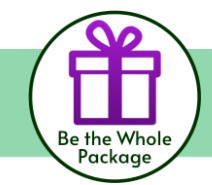

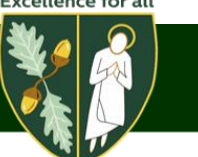

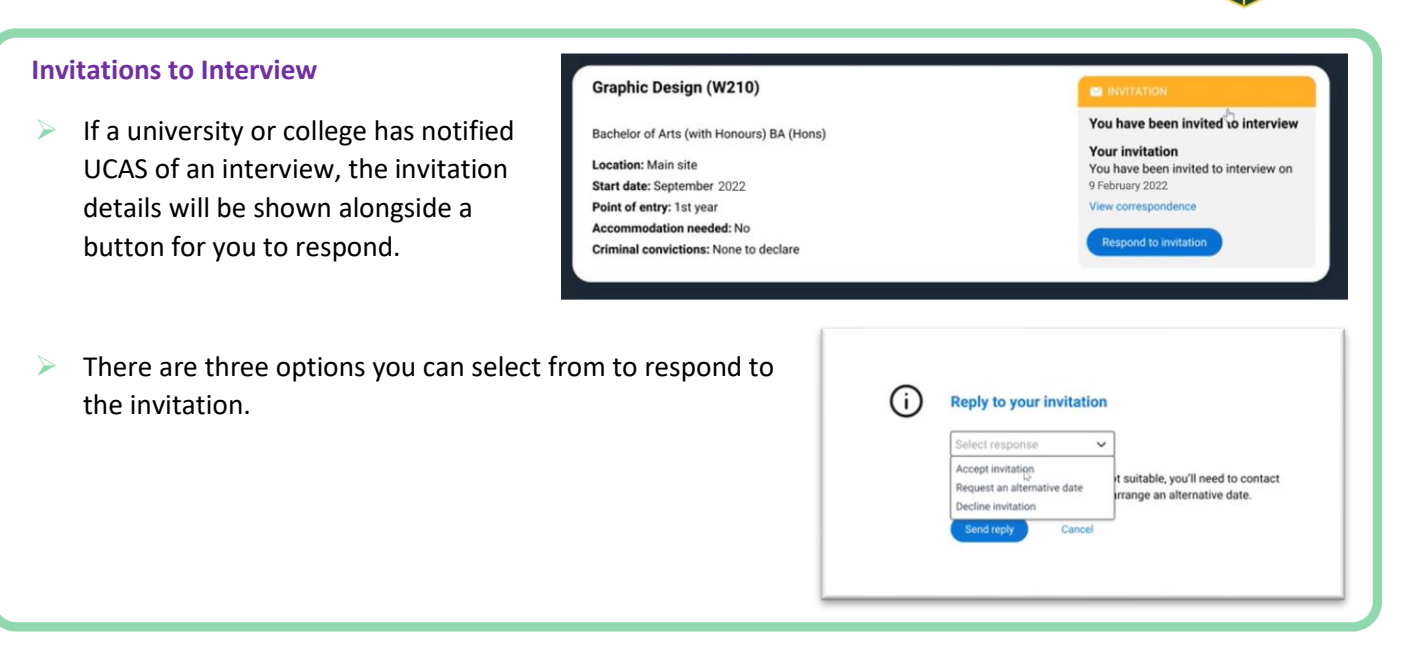

### Decisions universities and colleges can make

A conditional or unconditional offer is good news.

- > A conditional offer means you still need to meet the requirements usually exam results.
  - > These show the conditions you have to meet to get your place confirmed.
  - > For most people, this means waiting for results day in the summer to see if your exam results meet the conditions.
  - They could be a combination of grades, scores or subjects as explained in the entry requirements and Tariff info. A conditional offer might look something like this:
    - A levels grade AAB with A in chemistry and at least two other sciences or mathematics
    - You may also get a conditional offer that will change to unconditional if you firmly accept it.
- An unconditional offer means you have got a place, although there might still be a few things to arrange. These mean you have already met the entry requirements, so the place is yours if you want it. But first check the offer to see if there's anything else you need to do.
  - Check the offer carefully. Even if you have already got your qualifications and have met the academic requirements, you might still need to get a DBS or PVG check, provide proof of your results, or meet some financial/medical requirements. If it is not clear, contact the university or college.
  - Remember; by accepting an unconditional offer, you are committing to go to that university or college, so you can't make an insurance choice.
  - > If you change your mind, you can decline your place and apply using Clearing.
  - If you are taking exams but have been made an unconditional offer, your results will not affect whether or not you get accepted.
  - Please be aware that there has been a sharp rise in the amount of unconditional offers given by universities in recent years.
  - Receiving an unconditional offer can feel really great and provide a boost of confidence. This is great but we must remain realistic when reviewing this increase and recognise that many universities are playing a game to ensure that students (and the large amount of money that comes with you) choose them.
  - Please remember that first and foremost, each university course requires a base level of knowledge and skills. Therefore, if you give up and do not meet the grade requirements which they set out in their

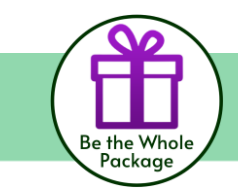

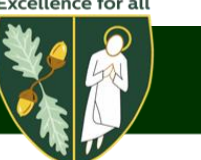

initial requirements, you will struggle to pick up the pace on the course and potentially ruin your chance of achieving a decent degree – *the very reason you are there*!

- Although your place will not be dependent on your grades, taking your exams is really important to prepare you for university or college and could impact your future employment.
- Some graduate employers take A levels and other qualifications into account when reviewing job applications, so it is important you take this into consideration when preparing for your exams.

> An unsuccessful or withdrawn choice removes that option, but you could add more.

- A withdrawn application means a course choice has been withdrawn by either you or the university/college. The reason will show up in on your application – maybe you did not respond to emails/letters they sent, or missed an interview.
- An unsuccessful application means they have decided not to offer you a place on the course. Sometimes they will give a reason, (either with their decision or at a later date). If not, you can contact them to ask if they will discuss the reason with you.

Do not worry if you do not get any offers – you might be able to add extra choices now, or look for course availability later on through Clearing.

### **Accepting Your Offers**

- > Before you decide which offers to accept read this article from UCAS: Making the right decision
- > You can only accept two offers: firm (first choice) and insurance (second choice).
- > You must decline all remaining offers.
- We advise you do not respond to offers until you have heard back from all of your course choices. The table below informs you of the dates by which you need to respond to offers this will be different for different students.

Attend any interviews you are invited to. Receive offers and accept or decline them.

- ▶ If all university decisions received by 31<sup>st</sup> March, accept or decline by 6<sup>th</sup> May 2026.
- ▶ If all university decisions received by 13<sup>th</sup> May, accept or decline by 3<sup>rd</sup> June 2026.
- ▶ If Conservatoire decision received by 14<sup>th</sup> May, accept or decline by 2<sup>nd</sup> June 2026.
- ▶ If all university decisions received by 15<sup>th</sup> July, accept or decline by 22<sup>nd</sup> July 2026.
- Remember Making these selections does not mean you are automatically in you need to achieve the entry requirements in the summer to secure your place.
- We recommend ensuring your insurance choice has a lower entry requirement than your firm choice. This means if you do not achieve the grades in the summer to be accepted by your firm choice, you should achieve the grades to be accepted by your insurance choice.
- Universities will see if they are your firm or insurance choice. Do not worry insurances choices will not reject you on the basis that they were not your first choice!

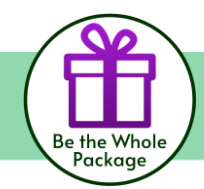

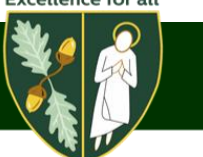

### **Confirming your choices on UCAS**

- Once all decisions have been received, you will make your reply and confirm your choices.
- Select your firm choice:
  - If you choose a conditional offer as your firm choice, you have the option to add an optional insurance choice – screen shot below.
  - If you choose an unconditional offer as your firm choice, you cannot have an insurance choice.
- All other offers will show as declined offers, underneath the Firm choice.
- You must click the blue 'Confirm choice' button at the bottom of the page to submit your decisions.

| Your firm choice                                                                                                    |                                                                                                    |
|----------------------------------------------------------------------------------------------------|----------------------------------------------------------------------------------------------------|
| Medicine and Surgery (MSUG)<br>University of UCAS (298)                                                                                                    |                                                                                                    |
| The university or college has offered you a place subject to conditions.                                                                                                    |                                                                                                    |
| This offer is subject to you obtaining                                                                                                    |                                                                                                    |
| 112 UCAS Tariff points including BTEC National Diploma grade DM                                                                                                    |                                                                                                    |
| Do you want to select an optional insurance choice?<br>Note the insurance due is a second duise and stabulate taxed as a backay. You will OUV get the opport<br>allow and the control of your insurance of outs.<br>You don't have to have an insurance of botto. Please or by choose one if you went to make this commitment.<br>The conditions for your insurance choose choose do not insure and this commitment. | why to attend if you are not accepted on your firm choice<br>ase your chances of being accepted on a course should |
| Mathematics and Languages (MALA)<br>University of UCAS (298)                                                                                                    |                                                                                                    |
| The university or college has offered you a place subject to conditions.                                                                                                    | Make this my insurance choice                                                                                      |
| This offer is subject to you obtaining<br>ABC from at least 8 A levels                                                                                                    |                                                                                                    |
| Biology and Languages (BILA)<br>University of UCAS (208)                                                                                                    |                                                                                                    |
| The university or college has offered you an unconditional place.                                                                                                    | Make this my insurance choice                                                                                      |
| Business and Management (BUMA)<br>University of UCAS (298)                                                                                                    |                                                                                                    |
| The university or college has offered you a place subject to conditions.                                                                                                    | Make this my insurance choice                                                                                      |
| This offer is subject to you obtaining                                                                                                    |                                                                                                    |
| 36 points from your international Baccalaureate Diploma, to include six in Higher Level English                                                                                                    |                                                                                                    |
|                                                                                                    |                                                                                                    |

### **CONFIRM YOUR CHOICES**

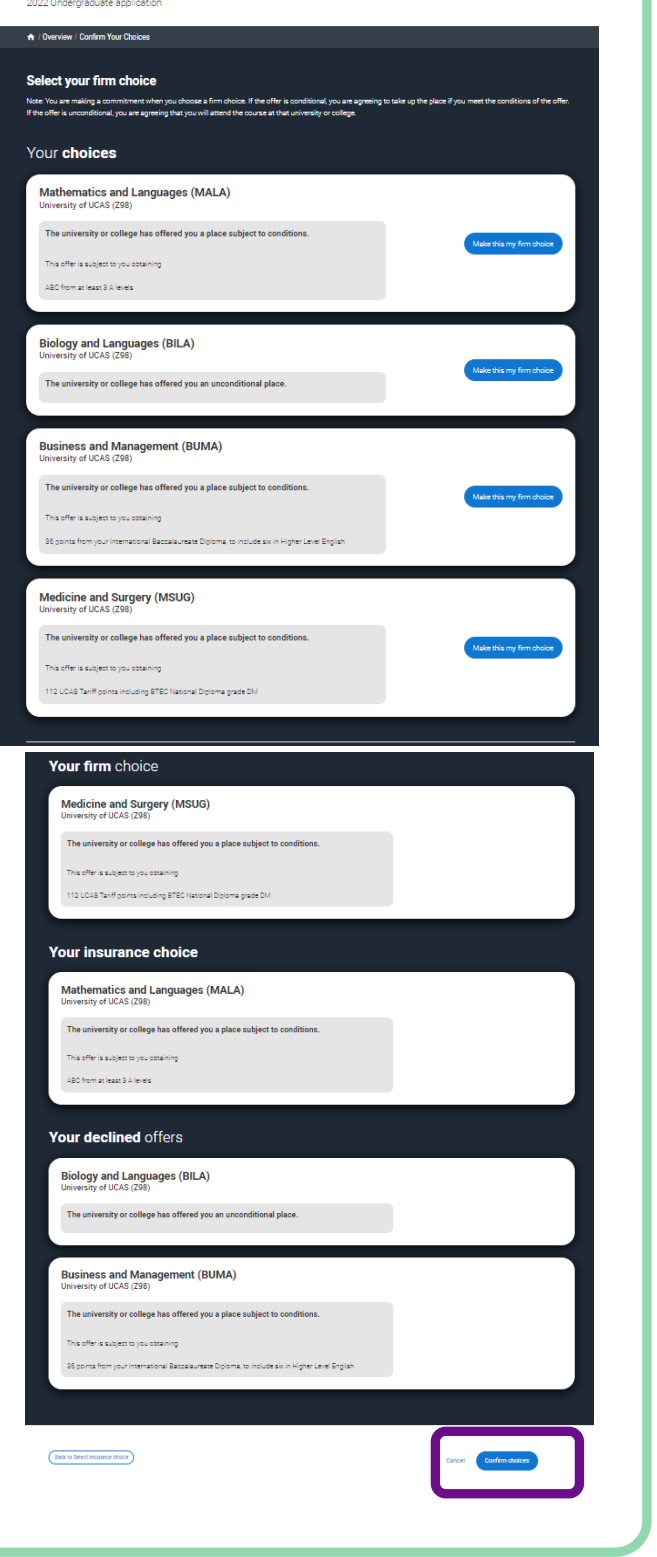

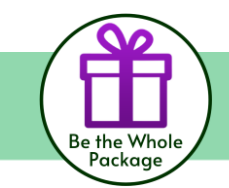

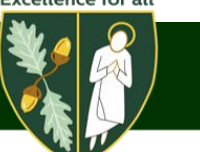

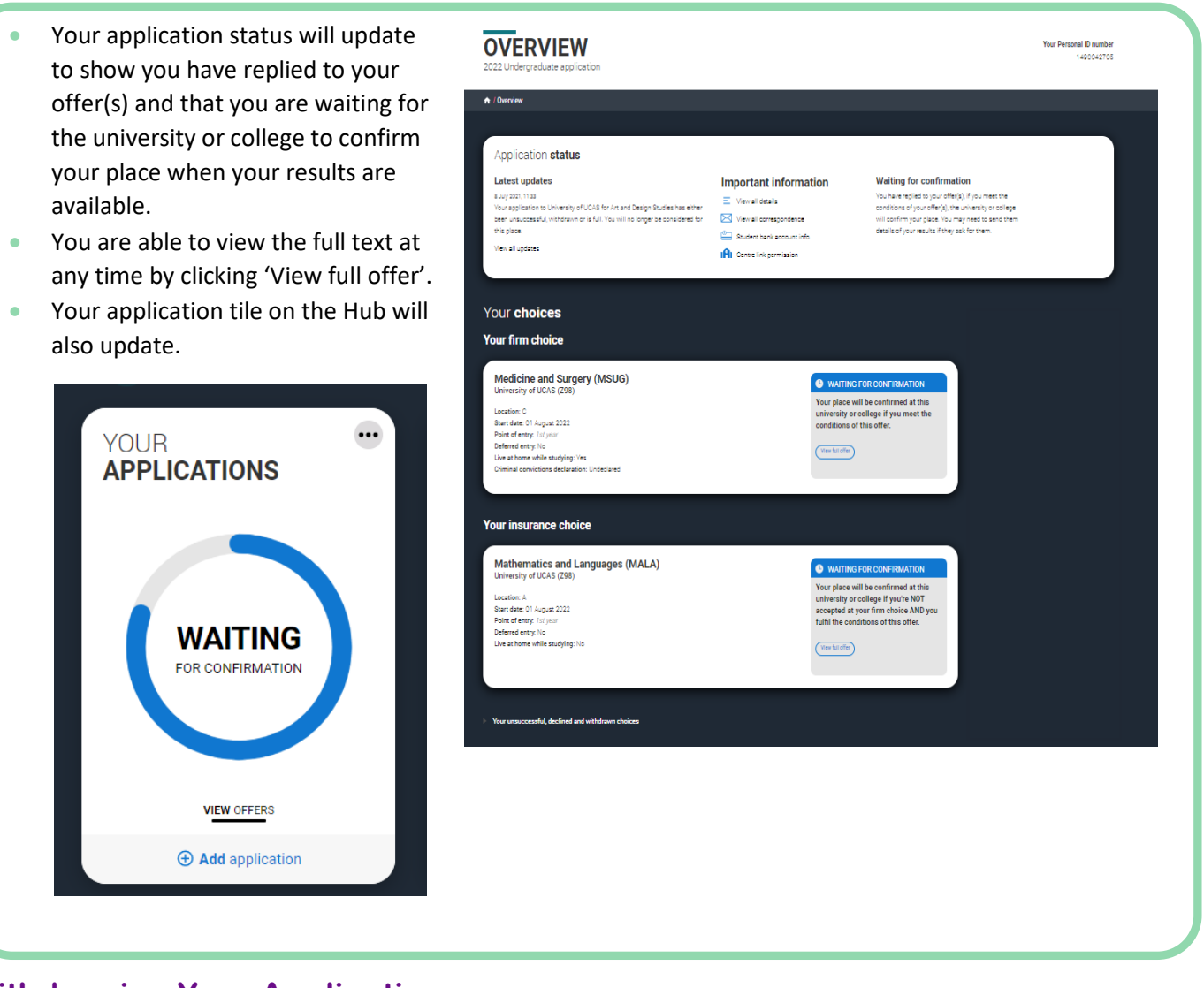

### Withdrawing Your Application

- If at any point you wish to withdraw your application, please contact the Head of Sixth Form to arrange a time to discuss this.
- If you withdraw, you will not be able to apply again during the academic year, and you will not be eligible for Clearing.
- Please do not use the 'Withdraw Your Whole Application' link on the UCAS website unless you have spoken to the Head of Sixth Form.

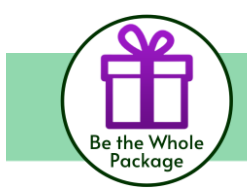

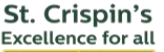

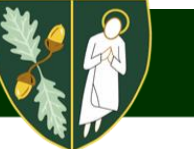

### **UCAS Extra**

### What is UCAS Extra?

Extra is another chance for you to gain a place at university or college, is available between the 26<sup>th</sup> February 2026 and to the 4<sup>th</sup> July 2026.

### Who can use UCAS Extra?

- If you use all five of your choices on your original application and you **do not receive** any offers or you **decline all offers**, you will be eligible to **add another** choice using Extra.
- If you did not use all your choices in your initial application, you can add another choice in UCAS Track as long as it is before 30th June, and you have not accepted or declined any offers. *Remember, if you originally only applied to one choice and want to add more, you will be asked to pay the extra £4.50 application fee.*

Your choices

Extra choice - Waiting for decisions

Computer Science (G401) Birmingham City University (B25)

cation: A art date: 01 September 2024 int of entry: Foundation year ferred entry: No re at home while studying: No

• Your status bar will tell you if you are eligible to add an Extra choice.

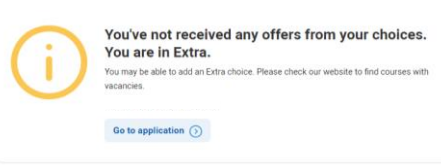

| n / Overview                                                                                                    |                                                        |                                                                                                    |
|----------------------------------------------------------------------------------------------------|--------------------------------------------------------|----------------------------------------------------------------------------------------------------|
|                                                                                                    |                                                        |                                                                                                    |
| Application status                                                                                                    |                                                        |                                                                                                    |
| Latest updates<br>37 Ferrary 2024.1635<br>Your applications to University of Aberdeen for Biochemistry has et<br>unsuccessful, withdrawn or is full. You will no longer be considere<br>place.<br>View all updates 5 | Important Information<br>Vew all details ><br>for this | You can add an Extra choice. You may only add one<br>Extra choice at a time Pease check our vebate to<br>find ocurse with vacancies and discuss this with<br>the university or college. |

- The Add choice button will change to 'Add Extra choice'.
- Your unsuccessful choices will be displayed below.
- Before you add an Extra choice, speak to the university / college you want to apply to, and make sure the course still has vacancies and that they will consider your application.
- Add your Extra choice in the same way as before. It will appear at the top of your choices.
- If you do not get the offer you want in Extra, do not worry – you can still use <u>Clearing</u> to add another choice, from the beginning of July.

| Your choices                                                                                           |                                                                                                    |
|----------------------------------------------------------------------------------------------------|----------------------------------------------------------------------------------------------------|
| Add Extra choice                                                                                       | University/College Supplied Code<br>if a university/college has given you a code for<br>a survey, add it have |
| Y Year areason of a desired and obligant desires                                                       |                                                                                                    |
| Biochemistry (C700)<br>University of Aberdeen (A20)                                                    | × UNSUCCESSFUL                                                                                                |
| Levenium Train Ste<br>Start date 18 September 2004<br>Reini ef entry Revenium part<br>Referenciator In |                                                                                                    |
| Live at home while studying: No                                                                        |                                                                                                    |
| Anthropology and Geography (LL67)<br>University of Abardeen (A20)                                      | × UNELCCEESFUL                                                                                                |
| Leafen Nan Sta<br>Start data: 15 Supumber 2020                                                         |                                                                                                    |
| Point of entry: full your<br>Defend entry: Na<br>Live at home while studying: You                      |                                                                                                    |
|                                                                                                    |                                                                                                    |
| French and Geography (5 yrs) (LR71)<br>University of Aberdeen (420)                                    | × UNRUCCESSFUL                                                                                                |
| Location: Noin Sto<br>Start date: 15 Sectomber 2024                                                    |                                                                                                    |
| POINT OF WITTIN, CAT WHAT                                                                              |                                                                                                    |

**RETURN TO CONTENTS PAGE** 

St. Crispin's

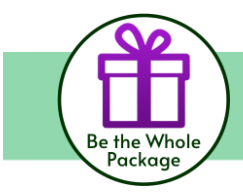

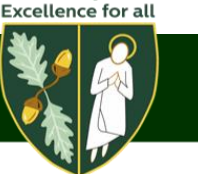

### **Guide to Clearing**

### What is Clearing anyway?

In simple terms, it is how universities fill empty spots on their courses. Most of the time, this is through finding students who have decided to go to university after the application deadline, or students who have not got the results they needed to get into their first choice course and are looking for alternative courses or universities.

Missing out on your first choice is always difficult, but that doesn't mean you have run out of options — far from it. In fact, it is an opportunity for you to start again.

From  $5^{\text{th}}$  July –  $19^{\text{th}}$  October 2026, you can apply for a course using Clearing if you are not already holding an offer from a university or college, and the course still has places.

You can use Clearing if:

- you are applying after 30 June
- you did not receive any offers (or none you wanted to accept)
- you did not meet the conditions of your offers
- you have declined your firm place using the 'decline my place' button in your application

### Get ready for Clearing and results day

Discover all you need to know in video episodes from UCAS. We know you will have lots of questions about results day and Clearing. Like what are your options on results day? What happens if you change your mind about your choices?

Find out tips from the experts and hear from from students who have been through Clearing. <u>Access the videos</u> <u>here</u>

#### Clearing +

Clearing can be a stressful process for many students, and UCAS wanted to change that. That's why they have created a new way for you to use Clearing, stress-free: **ClearingPlus.** Think of it as a session in matchmaking. If you do not have any offers, a button will automatically pop up beneath your "My Matches" section. Through this, they will use the information you have given them from your application and match you to courses they think you will be interested in. They will also factor in what unis are looking for in a student.

Learn more about ClearingPlus on the UCAS website

### **The Clearing Process**

- 1) Ask for advice: Talk to an adviser at your school, college, centre, or careers office they can talk you through alternative courses/subjects. If you are applying independently, you will find everything you need to know about the Clearing process here, on ucas.com.
- 2) See what courses are available.

# The "best" choice isn't always the right one for you.

If you're reading this, you're probably a little confused about how Clearing works, and who it's for. Here's a short rundown:

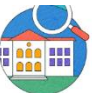

You didn't receive any offers and you're looking for a uni

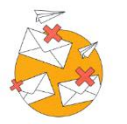

You declined the offers you received and are looking for another uni or course more suitable for you

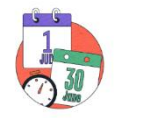

You applied after the 30 June deadline

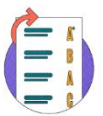

You did better than your predicted grades and want to change universities

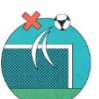

You didn't meet your entry conditions for your chosen unis and are looking for other options

<sup>&</sup>quot;New beginnings are often disguised as painful endings." - Lao Tzu

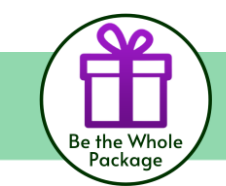

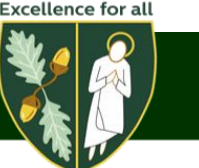

<u>Use the UCAS search tool</u> to find courses – it is the only official vacancy list, so it is the most up-to-date. If you can't find the course you are looking for:

- consider different subjects you do not have to stick with your original idea. You could also look at joint honours courses, so you can study a mix of subjects
- keep checking universities update their course information regularly. You might not find the exact universities/colleges/courses you were looking for – some might be full, but some might get vacancies later on
- check the course details how is it structured each year? What modules make up each year? What are the entry requirements?

### 3) Contact any universities or colleges you are interested in.

Before you add a Clearing choice in your application, you need to contact the university/college and give them your Clearing number (you can find this in your application), and Personal ID, so they can look it up.

- Ask if they'd accept you they might reconsider you (maybe for the same course) even if you applied to them earlier in the year.
- Get informal offers maybe from a variety of universities and colleges then decide which one you
  want to accept.
- Ask about accommodation options are there any on-campus?
- Take a look around the campus if you have the time, it is the best way to see what a
  university/college is like most will be happy to meet you and show you around. Alternatively, see if
  they have a <u>virtual tour</u> or a virtual open day.

### 4) Add your Clearing choice in your application

Only add a Clearing choice once you have permission from the university or college.

- Click 'Add Clearing choice', and fill in the course details by the date the university/college gave you.
- This counts as you definitely accepting the offer, so if they confirm, it'll show as an acceptance on your 'Choices' page in your application.
- You can only add one choice at a time, but if the university/college doesn't confirm your place, you will be able to add another.
- If the university/college confirms your place, <u>find your student accommodation</u> and then <u>make sure</u> you get everything ready to start your studies.

### **Alternatives to Clearing**

- You could reapply next year for slightly different courses or universities with your existing grades. Then plan your gap year to get the most out of it.
- Consider alternatives such as a Higher Apprenticeship, explore opportunities for employment and training in areas such as finance, retail, IT and childcare.
- Apply for a job. Brush up your CV, check out job ads or go to recruitment agencies to find either short- (to fund a gap year) or long-term roles.
- Study abroad. Some European universities offering English speaking courses may have vacancies for the upcoming year. There are lots issues to consider, so think through carefully.

### **Useful Resources**

- Live vacancies: UCAS and The Telegraph
- The Uniguide: How to Call Universities
- > UCAS Helpline: 0371 468 0468
- UCAS Clearing

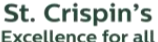

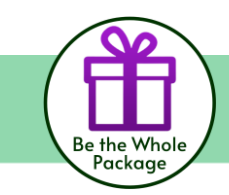

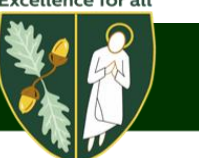

### **Student Finance**

- Visit the <u>UCAS page on student finance</u> to learn more about fees, grants and funding.
  - Feature 1()
     Feature 1()
     indigram
     The dedicated government website
     to learn more about

ng to uni or college in 2023 to 2024?

STUDENT FINANCE IN ENGLAND

- It is quick and easy to apply for a student loan, it should take less than 30 minutes.
- Student finance typically opens in March each year.

student finance or read their handy How To Guide.

 To make sure you get your funding in place for the start of your course, new students should apply by mid May 2026. Apply before Leavers Day!

|                                                                                                    | Living costs                                                                                                    |                                                                                      | <ul> <li>Doctoral Loop</li> </ul>    |                    |           |
|----------------------------------------------------------------------------------------------------|----------------------------------------------------------------------------------------------------|--------------------------------------------------------------------------------------|--------------------------------------|--------------------|-----------|
|                                                                                                    |                                                                                                    |                                                                                      |                                      |                    |           |
| ata GOV.UK                                                                                                    |                                                                                                    |                                                                                      |                                      | ↓ ~ Me             | nu Q      |
|                                                                                                    |                                                                                                    |                                                                                      |                                      |                    |           |
| Home > Education, training and skills                                                                                                    |                                                                                                    |                                                                                      |                                      |                    |           |
|                                                                                                    |                                                                                                    |                                                                                      |                                      |                    |           |
| Funding and finar                                                                                                    | nce for stude                                                                                                    | nts                                                                                  |                                      |                    |           |
|                                                                                                    |                                                                                                    |                                                                                      |                                      |                    |           |
|                                                                                                    |                                                                                                    |                                                                                      |                                      |                    |           |
| Register apply for and man                                                                                                    | age student finance                                                                                                    | Loans                                                                                |                                      |                    |           |
| Register, apply for and man                                                                                                    | nage student finance.<br>with studving if you're                                                                                                    | . Loans,<br>e a parent or                                                            |                                      |                    |           |
| Register, apply for and mar<br>sponsorship, getting help v<br>carer.                                                                                                    | nage student finance.<br>with studying if you're                                                                                                    | . Loans,<br>e a parent or                                                            |                                      |                    |           |
| Register, apply for and mar<br>sponsorship, getting help v<br>carer.                                                                                                    | nage student finance.<br>with studying if you're                                                                                                    | . Loans,<br>e a parent or                                                            |                                      |                    |           |
| Register, apply for and mar<br>sponsorship, getting help v<br>carer.                                                                                                    | nage student finance.<br>with studying if you're                                                                                                    | . Loans,<br>e a parent or                                                            |                                      |                    |           |
| Register, apply for and mar<br>sponsorship, getting help v<br>carer.                                                                                                    | nage student finance.<br>with studying if you're                                                                                                    | . Loans,<br>e a parent or                                                            |                                      |                    |           |
| Register, apply for and mar<br>sponsorship, getting help v<br>carer.<br>Get emails for this topic                                                                                                    | nage student finance.<br>with studying if you're                                                                                                    | . Loans,<br>e a parent or                                                            |                                      |                    |           |
| Register, apply for and mar<br>sponsorship, getting help v<br>carer.<br>Get emails for this topic                                                                                                    | nage student finance<br>with studying if you'rd                                                                                                    | . Loans,<br>e a parent or                                                            |                                      |                    |           |
| Register, apply for and mar<br>sponsorship, getting help v<br>carer.<br>Get emails for this topic<br>Contents                                                                                                    | age student finance<br>with studying if you're<br>Services                                                                                           | . Loans,<br>e a parent or                                                            |                                      |                    |           |
| Register, apply for and mar<br>sponsorship, getting help v<br>carer.<br>Get emails for this topic<br>Contents<br>— Services                                                                                                    | nage student finance<br>with studying if you'rd<br>Services                                                                                          | . Loans,<br>e a parent or                                                            |                                      |                    |           |
| Register, apply for and mar<br>sponsorship, getting help v<br>carer.<br>Get emails for this topic<br>Costers<br>— Services<br>— Guidance and reguston                                                                                                    | hage student finance<br>with studying if you'rd<br>Services<br>Student finance lo                                                                    | . Loans,<br>e a parent or                                                            |                                      |                    |           |
| Register, apply for and mar<br>sponsorship, getting help v<br>carer.  Get emails for this topic Contents Garden and Application Garden and Application Garden and Application Garden and Application                                                                                                    | hage student finance<br>with studying if you're<br>Services<br>Student finance IC<br>Your student finance IC                                         | . Loans,<br>e a parent or<br>ogin                                                    | x payment dates, tr                  | ack an application | ı, change |
| Register, apply for and mar<br>sponsorship, getting help<br>carer.<br>Get emails for this topic<br>Contents<br>— Service<br>— Gudance and enguation<br>— News and communications<br>— News and communications                                                                                                    | age student finance<br>with studying if you're<br>Services<br>Student finance io<br>Your student finance io<br>details, revel passaon                | . Loans,<br>e a parent or<br>ogin                                                    | c payment dates, tr                  | ack an application | , change  |
| Register, apply for and mar<br>sponsorship, getting help v<br>carer.   Get emails for this topic Contens  Gates and registron  Gates and registron  Registron  Registron Registron  Registron  Registron  Registron  Registron  Registron  Registron  Registron  Registron Registron  Registron  Registron  Reg | Auge student finance<br>with studying if you're<br>Student finance io<br>Your student finance o<br>detais, reset password                            | , Loans,<br>e a parent or<br>ogin<br>riline account - check                          | x payment dates, tr<br>rence numbers | ack an application | s, change |
| Register, apply for and mar<br>sponsorship, getting help<br>carer.<br>Get emails for this topic<br>Contents<br>— Service<br>— Outsters of enguiton<br>— News and communications<br>— News and communications<br>— Pilois paper and consultations<br>— Pilois paper and consultations                                                                                                    | nage student finance<br>with studying if you're<br>Services<br>Student finance lo<br>Your skolett finance lo<br>Student finance so<br>detak, real so | . Loans,<br>e a parent or<br>ogin<br>Hitte account - check<br>d, lind customer refer | k payment dates, tr<br>rence numbers | ack an application | i, change |

There's different funding if you are studying to be a <u>doctor or dentist</u> or <u>social worker</u>

### **Finance Option Definitions:**

- Privately financed: With this option your or your family pay for your tuition and living costs without any student loans from the government.
- Tuition loan: Your university or college sets your tuition fee. You should check with them how much you will be charged for your course, so you can apply for the right amount of Tuition Fee Loan. The Tuition Fee Loan needs to be paid back, but not until you have finished or left your course, and your income is over the repayment threshold. You could get a Tuition Fee Loan of up to £9,535 if you are studying at an eligible uni or college. If you are studying an accelerated degree course, you could get up to £11,100. If you are not sure if a course qualifies for student finance, check with the uni or college.
- Maintenance loan: A Maintenance Loan can help pay for things such as rent, food, books, travel, and other expenses. Any loan you borrow needs to be paid back, but not until you have finished or left your course, and your income is over the repayment threshold. Everyone who is eligible for student finance can get at least some Maintenance Loan, but you can apply for more that's based on your household income. Students are who are eligible to receive State Benefits, who are entitled to receive the means-tested element of funding, may be eligible for an increased amount of maintenance loan. If eligible, their maintenance loan will be made up of the Maintenance element and the Special Support (SSL) element.